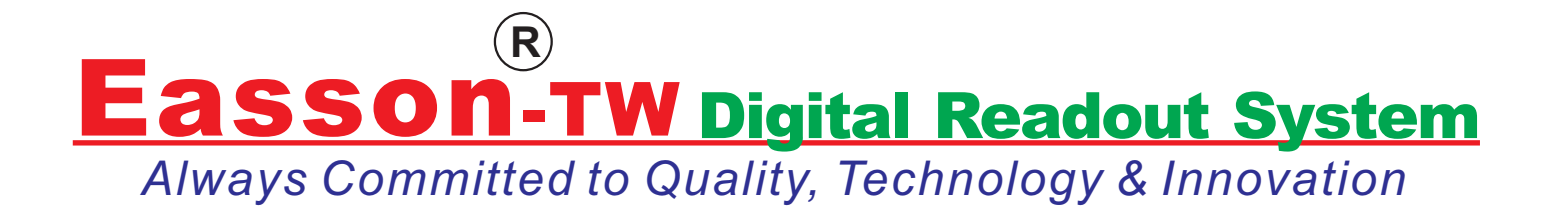

# ES-5 2D DRO Operation Manual

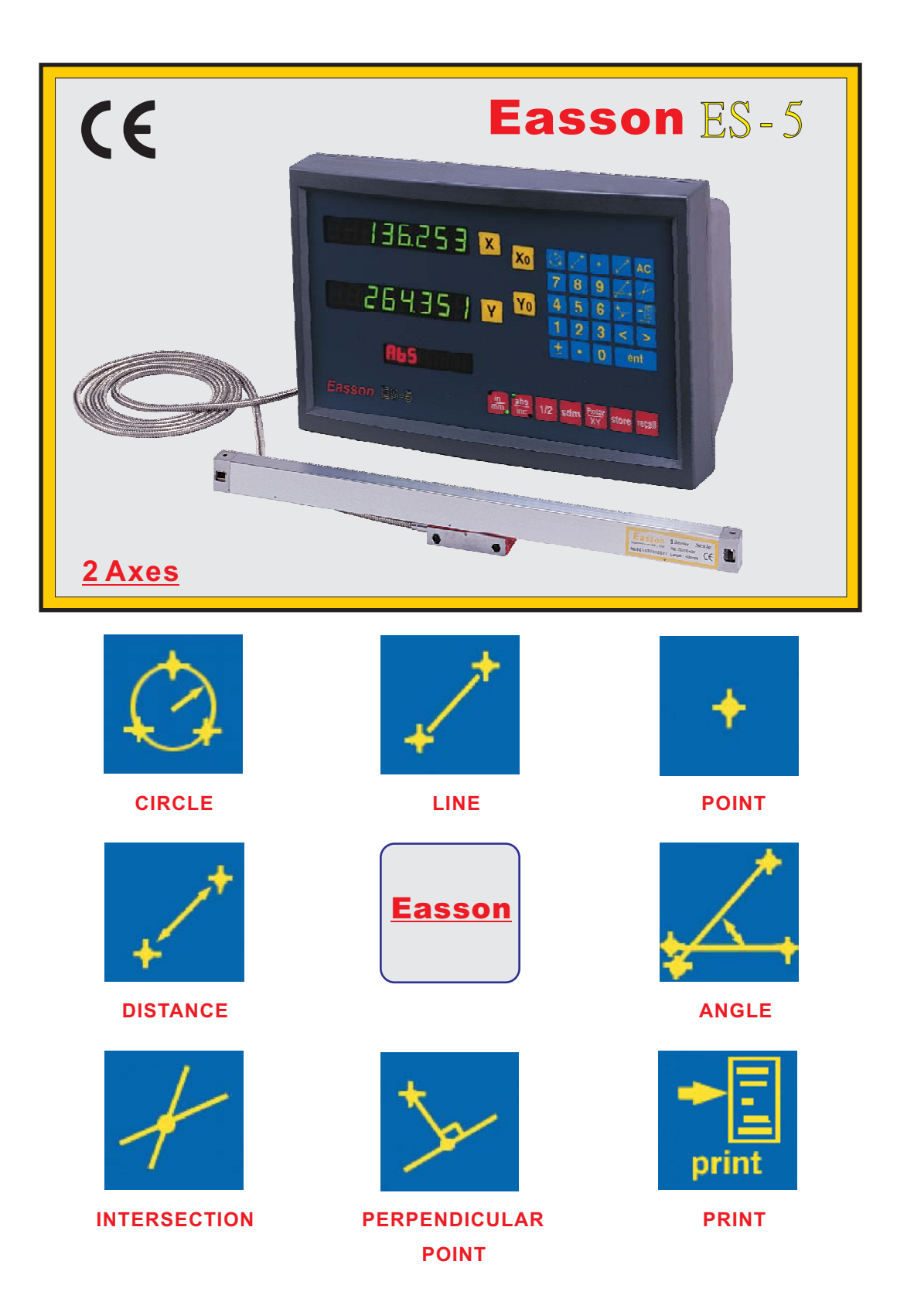

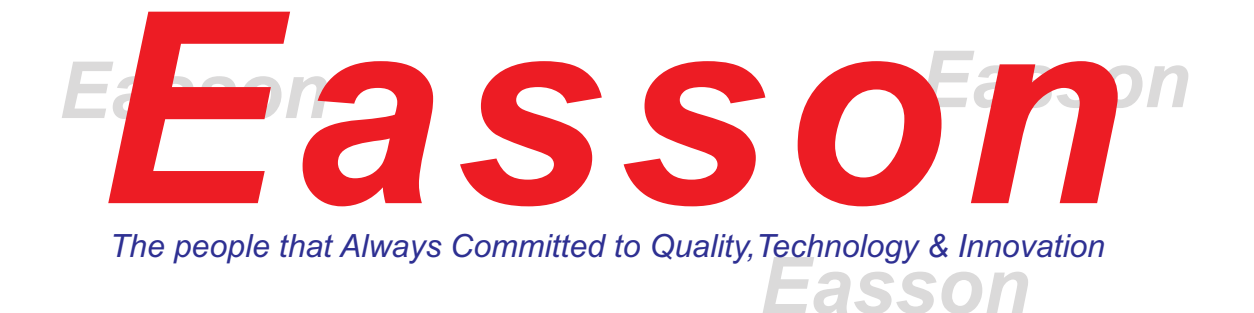

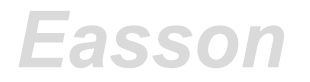

# ES-5 2D Geometric Digital Readout System Easson

# **Operation Manual**

Easson

Easson

Easson

Easson

Easson

Easson

Easson

# Easson Technologies Co., Ltd.

TEL: 886-2-2995-7069

FAX: 886-2-2995-7537

### \_\_\_ Easson\_\_\_\_\_

|    | Basic Functions                   | 1  |
|----|-----------------------------------|----|
| 二. | Non linear error Compensations    | 5  |
| Ξ. | 2D Geometric Measurement Function | 12 |
| 匹. | ES-5 Setup Function               | 29 |

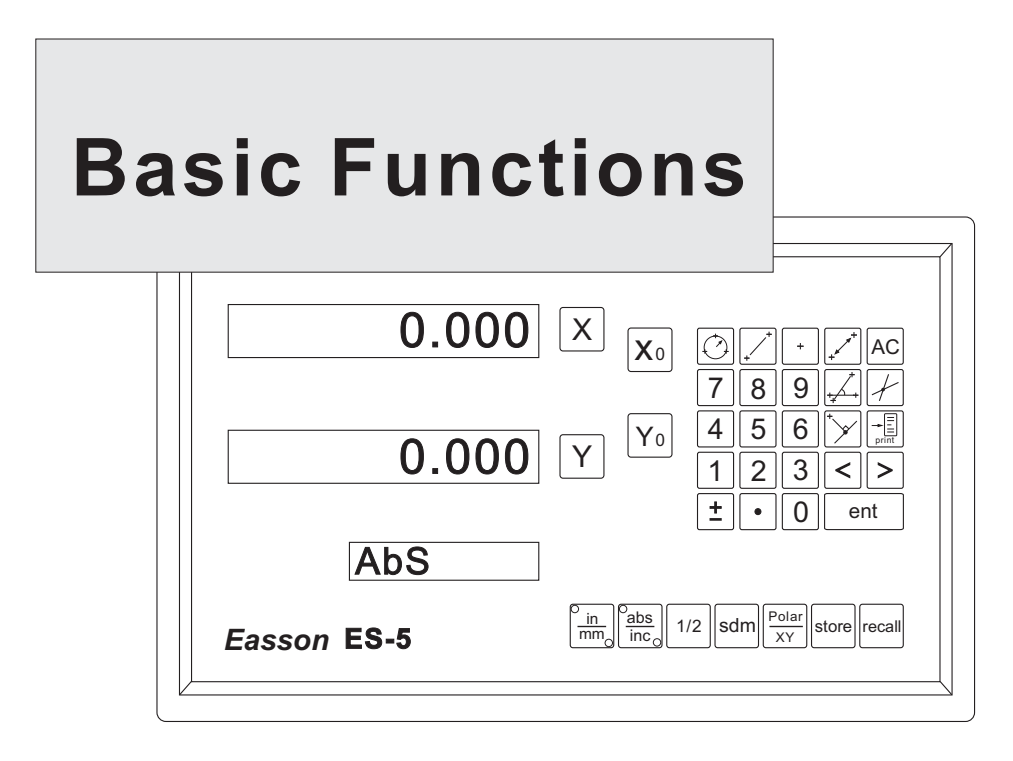

### ES-5 2D GEOMETRIC DRO

ES-5 is designed for 2D Geometric Measuring used in Profile Projector,

Tool maker microscope < CCD measuring machine.

Front panel description:

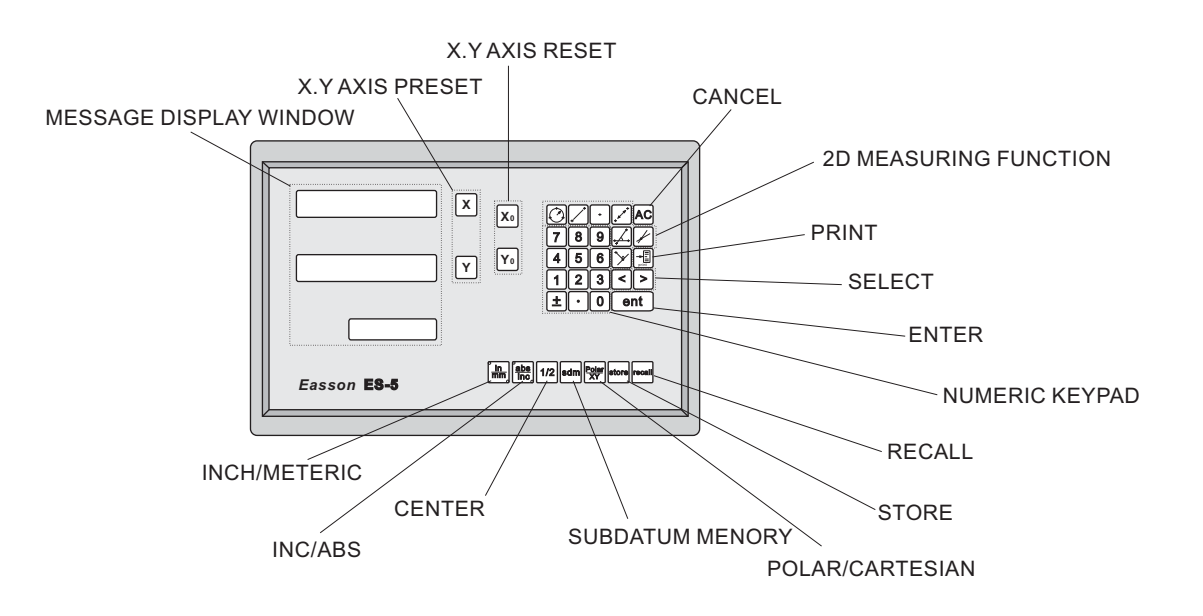

#### operate description

1) Set Display to Zero

Purpose: Set the current position for that axis to zero

Example: To set the current X Axis position to zero

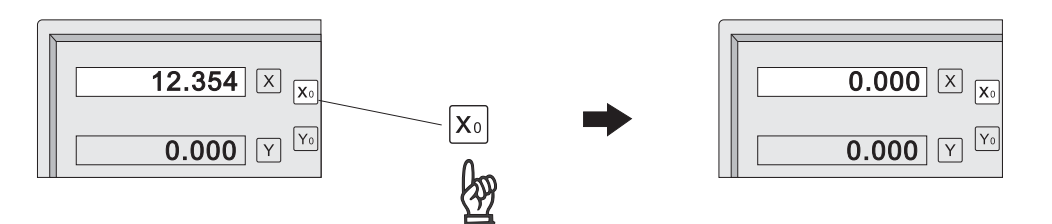

2) Inch / Metric Display Conversion

Purpose: Switches between inch and metric display

Example 1: Currently in inch display, switch to metric display

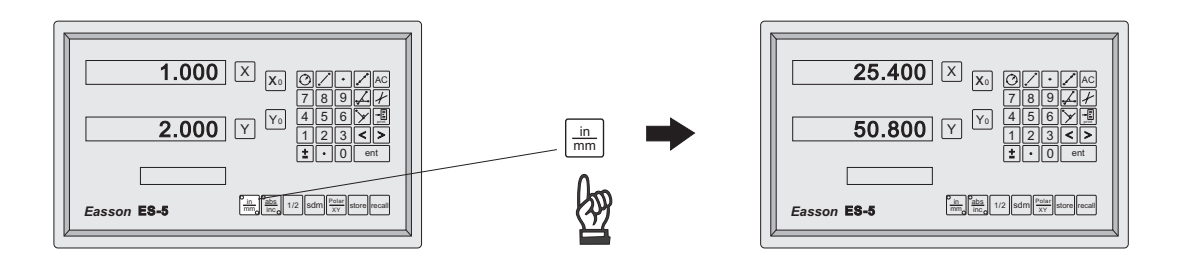

Example 2: Currently in metric display , switch to inch display

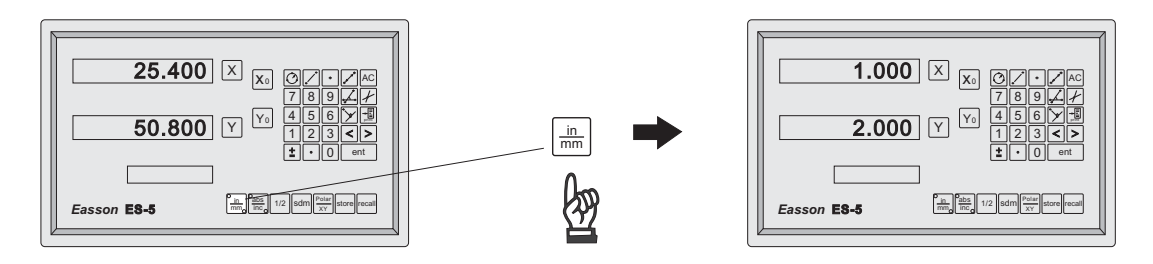

#### 3) Enter Dimensions

Purpose: Preset the current position for that axis to an entered coordinate position

Example: To set the current X Axis position to 45.800 mm.

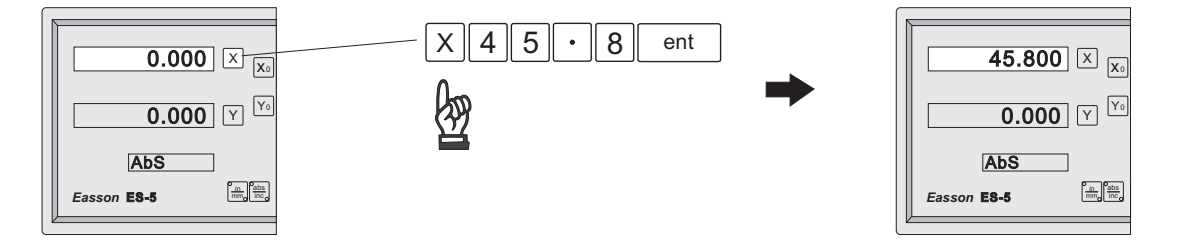

4) ABS/INC Coordinates display switches

Purpose: ES-5 provides two sets of basic coordinate display , they are ABS (absolute)and INC (incremental) display.

Example 1 : Currently in ABS display coordinate , switch to INC display

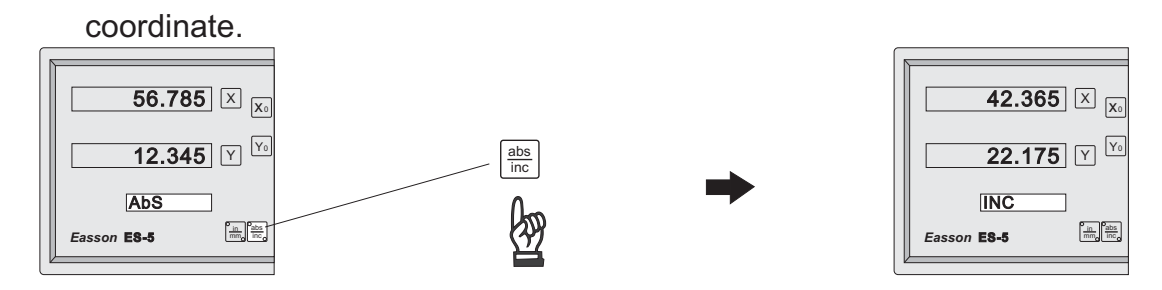

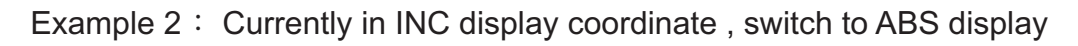

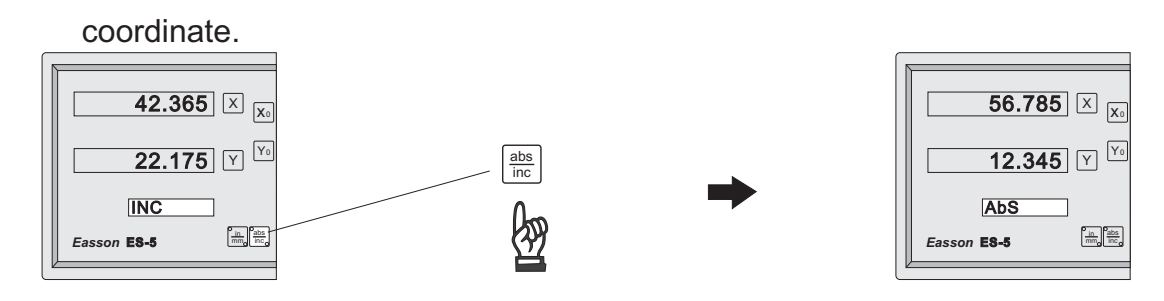

5) Centre-find

Purpose : ES-5 provides the centre-find function by halving the current display coordinate, so that the zero point of the work piece is located at the centre of the work piece.

Example : To set the X Axis zero point at the centre of the work piece.

#### Step

a) Locate the edge finder at one end of the work piece , then zero the X Axis.

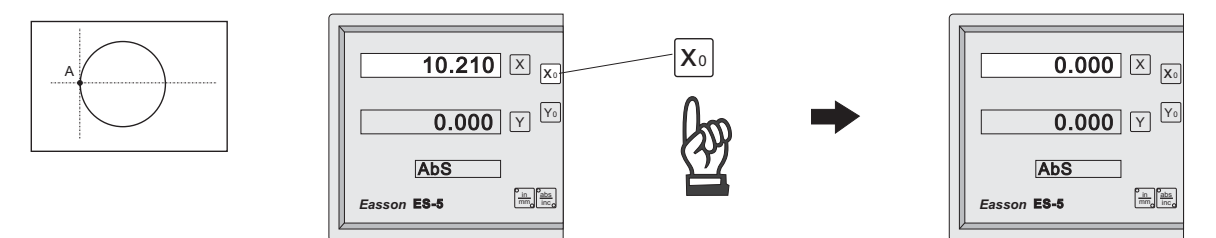

b) Locate the edge finder at the opposite end of the work piece.

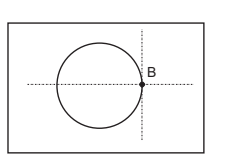

| <b>78.480</b> × ( | X₀              |
|-------------------|-----------------|
| 0.000 Y           | Yo              |
| AbS               |                 |
| Easson ES-5       | nc <sub>o</sub> |
| 2                 | _               |

c) Then half the display coordinate using centre-find function as per follows.

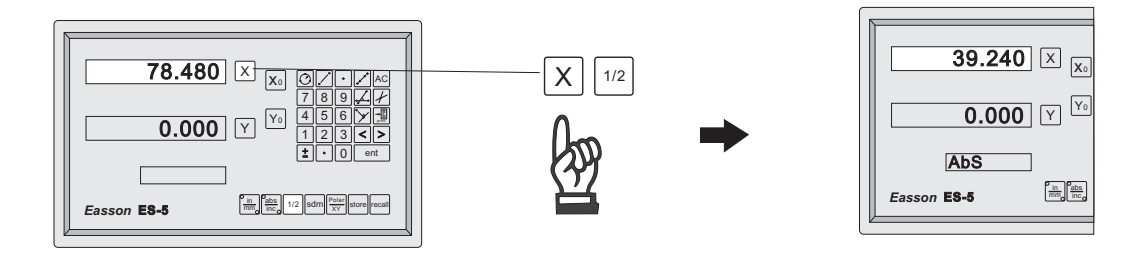

d) Now the X Axis zero point (0.000) is located at the X centre of the work piece.

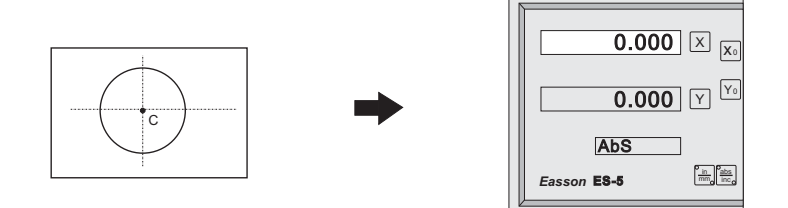

### Non-Linear Error Compensation

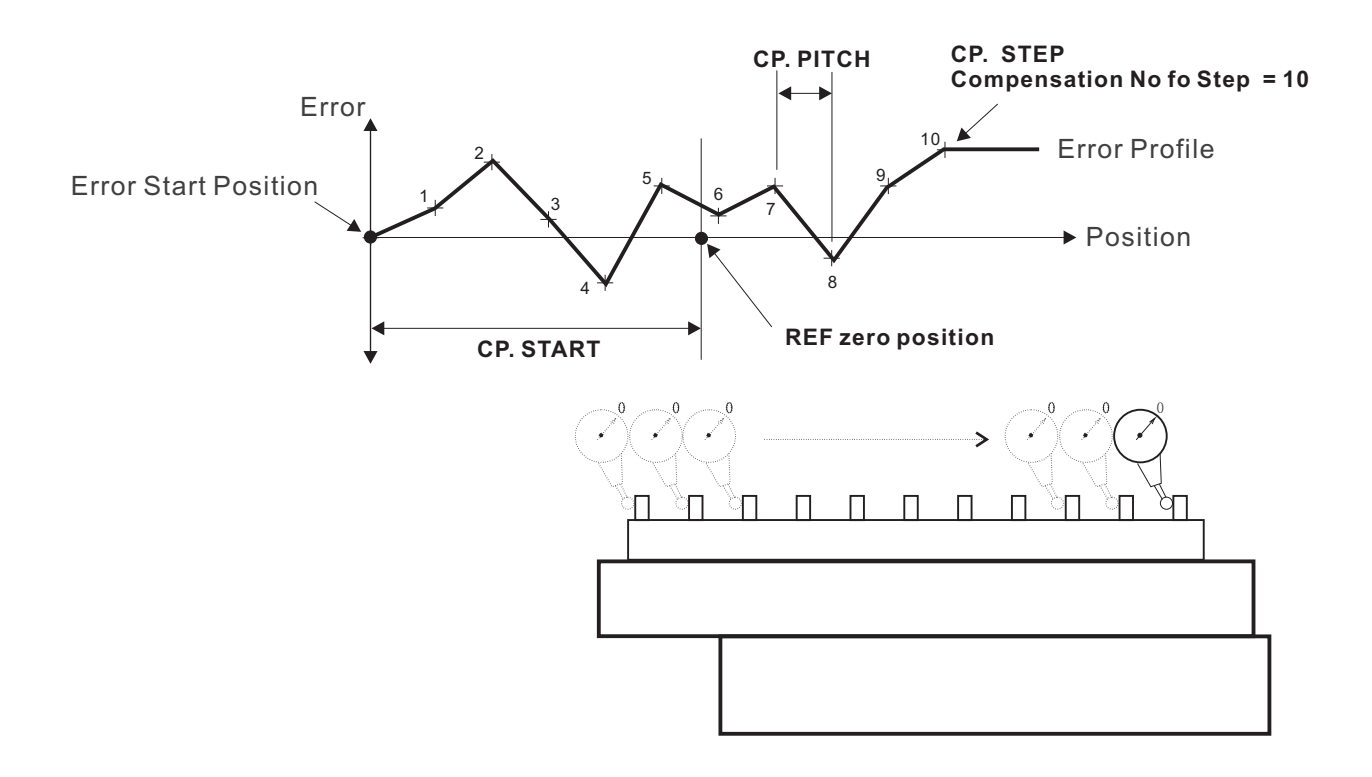

#### Easson

## ES-5 Non-Linear Error Compensation

The main function of ES-5 Non-Linear Error Compensation is to improve the measuring accuracy.

#### <u>Principle:</u>

Non-Linear Error Compensation uses the ref mark (REF zero position) to be a reference datum point and from the Compensation Start (CP. START) memorizes the Error Profile in the RAM of ES-5. and then the microcomputer of ES-5 will compensation the error step by step upon the current position of scale.

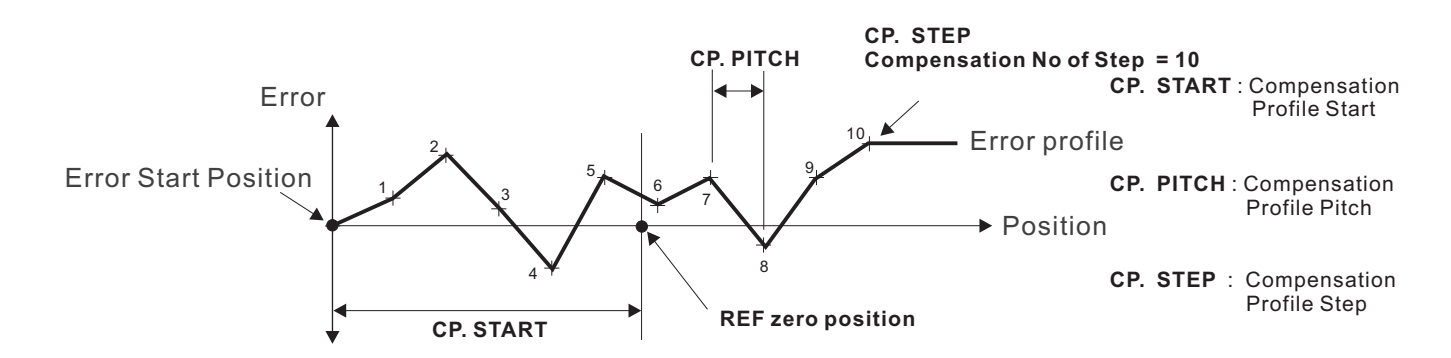

#### <u>Operational procedure :</u>

(1). Find ref mark position in ABS coordinate display:

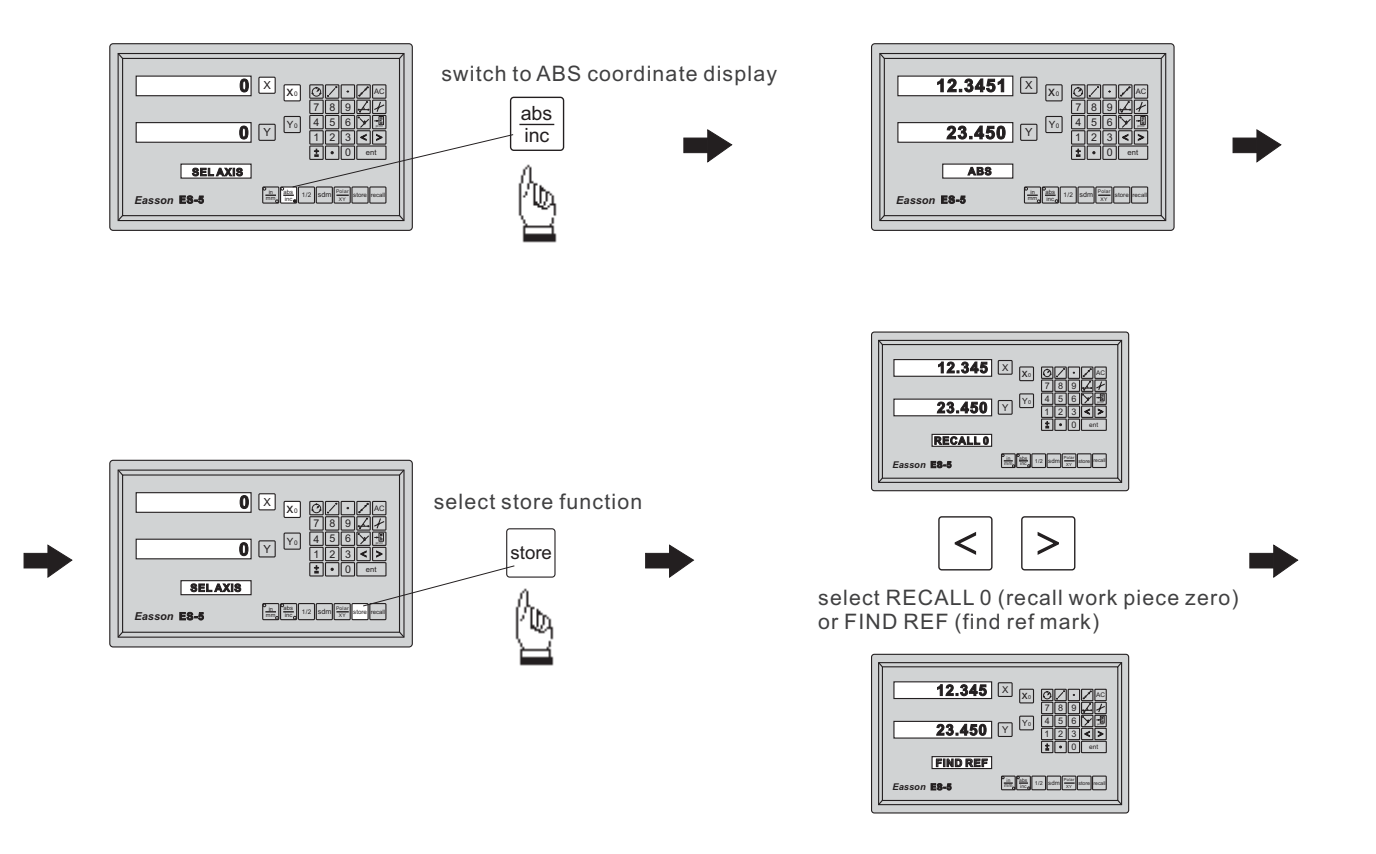

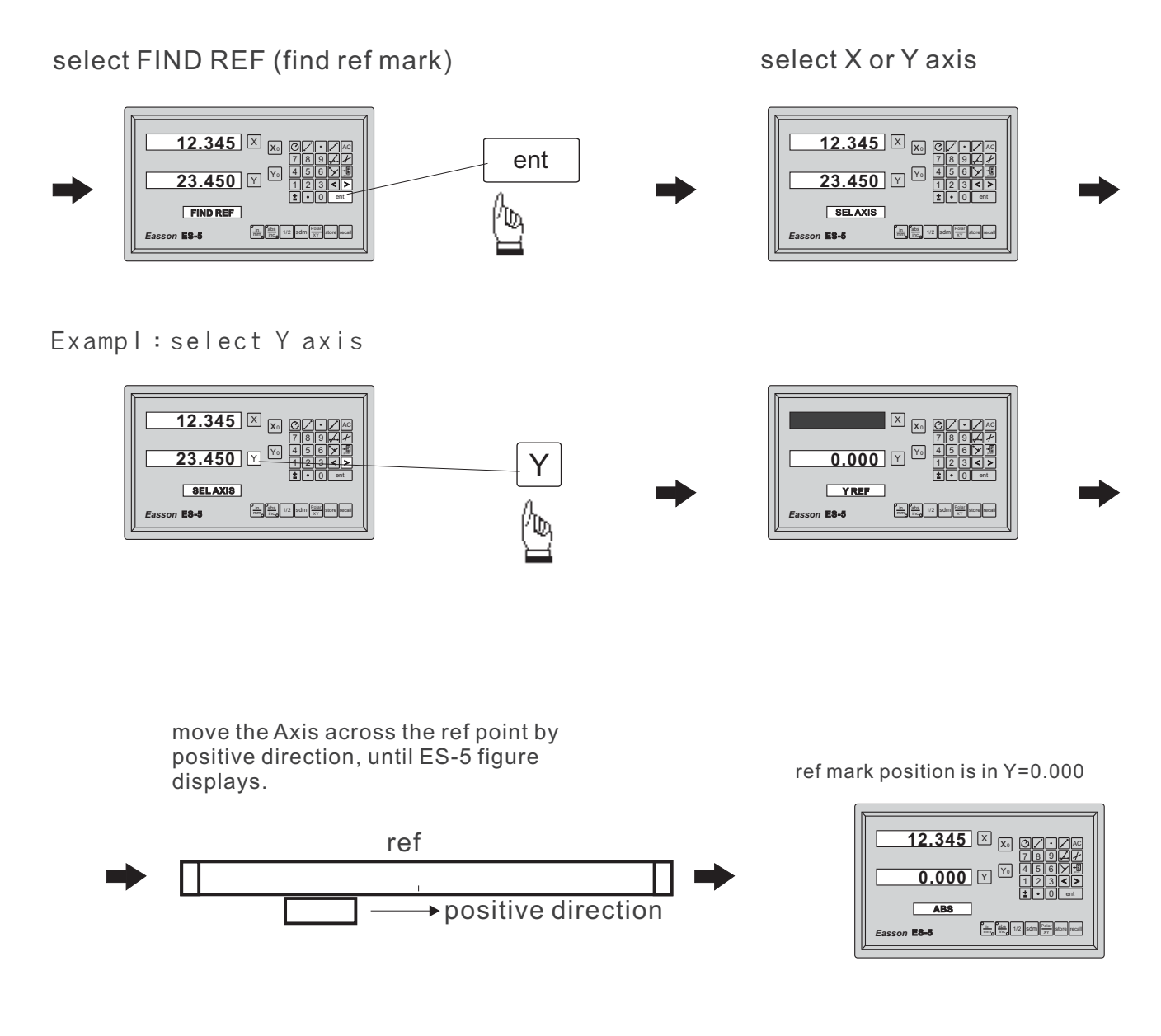

(2). Find CP. START position:

ES-5 Non-Linear Error Compensation always counts by positive direction, so CP. START position must be in the most negative point of Travel.

e.g. In this example. we use a step gauge 25mm pitch to be our measured norm and total compensation travel (the largest possible travel of step gauge) is 250mm, therefore

CP. PITCH = 25mm

CP. STEP = (total compensation travel - 250mm) / CP. PITCH = 10

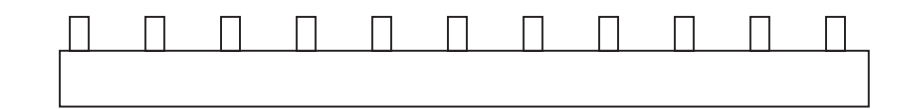

#### \_Easson.

Put the start of step gauge in the most negative display of moving Axis and make the test indicator aim at this point is zero position.

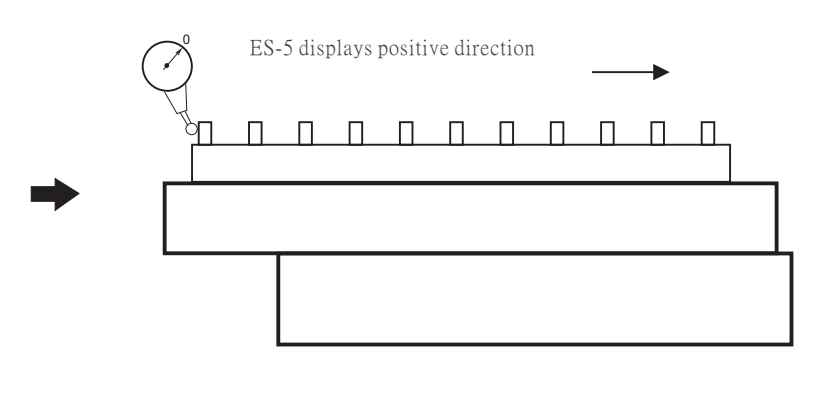

after you aim this point, the CP.START is the coordinate that show in the display window of Y Axis, please note that the compensation of ES-5 always toward the positive direction, so if the ref is the middle of Travel, the CP.START is a negative forever.

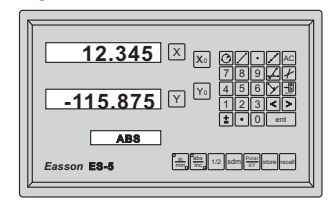

in this example, please write down the value CP. START = -115.875

#### (3). Start to measure errors :

In order to measure errors conveniently, we suggest ES-5 to switch to INC coordinate display and to zero in the first measured point, then start to measure.

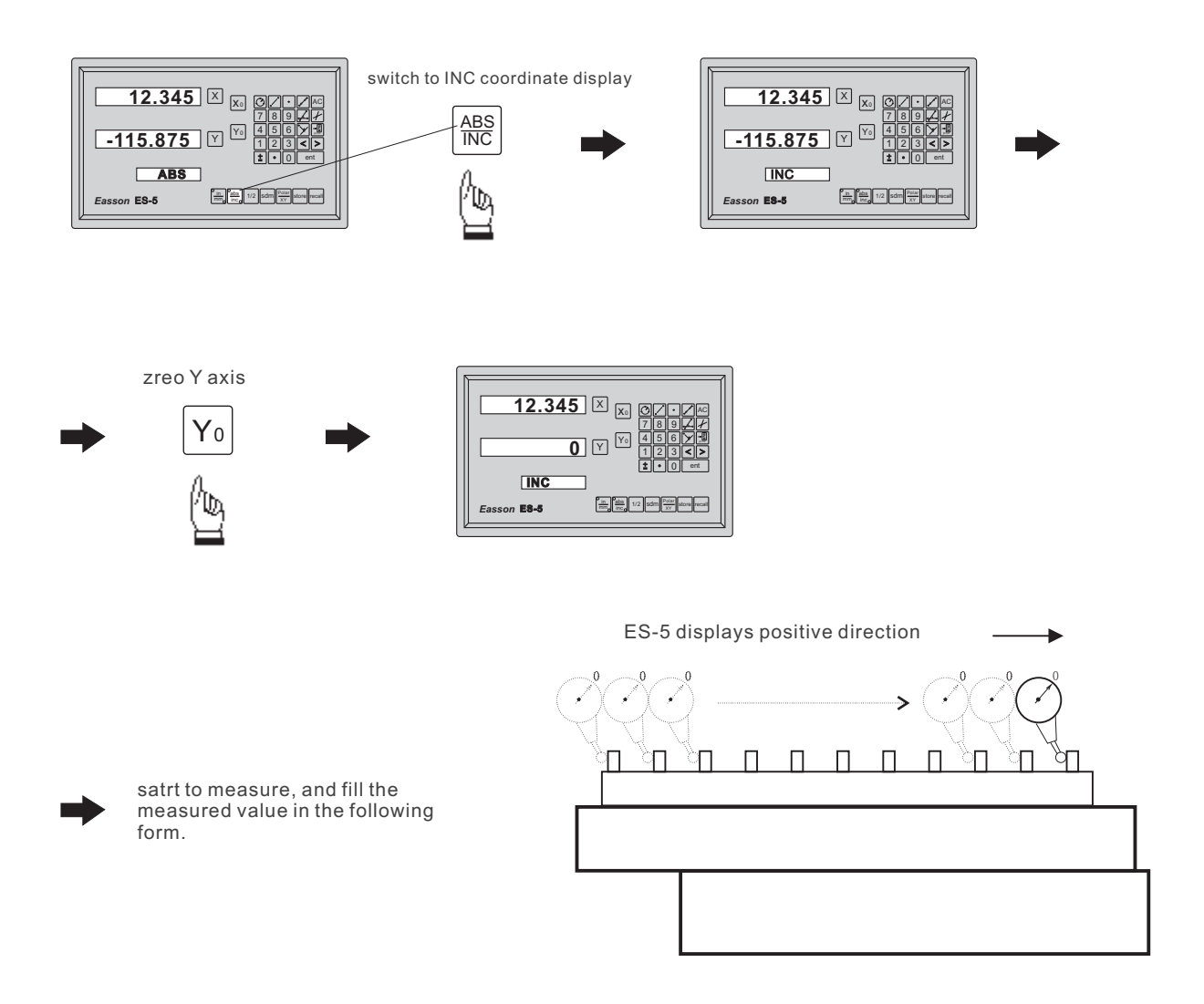

When use the Incremental Mode ES-5 non-linear compensation, you do not need to calculate the error only enter the measured value, therefore you need to design a form for the measured value as follows:

| Standard position | Measured value |
|-------------------|----------------|
| 25.000            | 25.008         |
| 50.000            | 50.004         |
| 75.000            | 75.017         |
| 100.000           | 99.995         |
| 125.000           | 125.002        |
| 150.000           | 150.012        |
| 175.000           | 174.997        |
| 200.000           | 199.988        |
| 225.000           | 225.007        |
| 250.000           | 250.015        |

CP. START = -115.875 CP. PITCH = 25.000 CP. STEP = 10

(4). Enter the value of non-linear error compensation to ES-5:

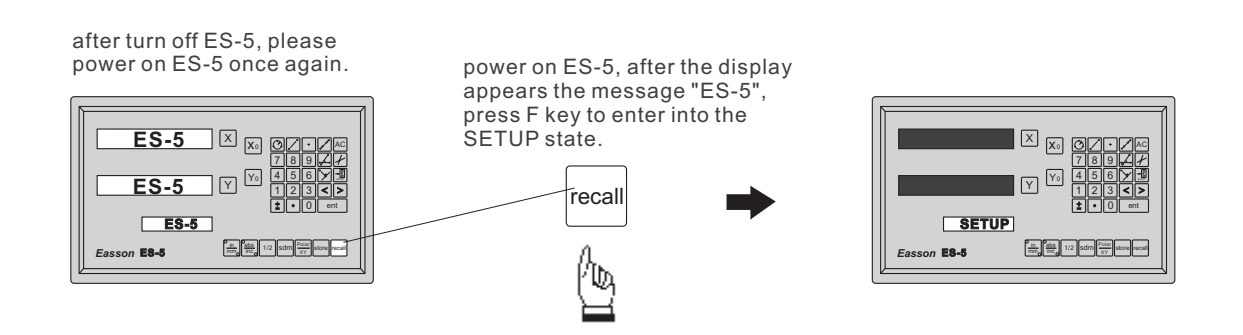

\_

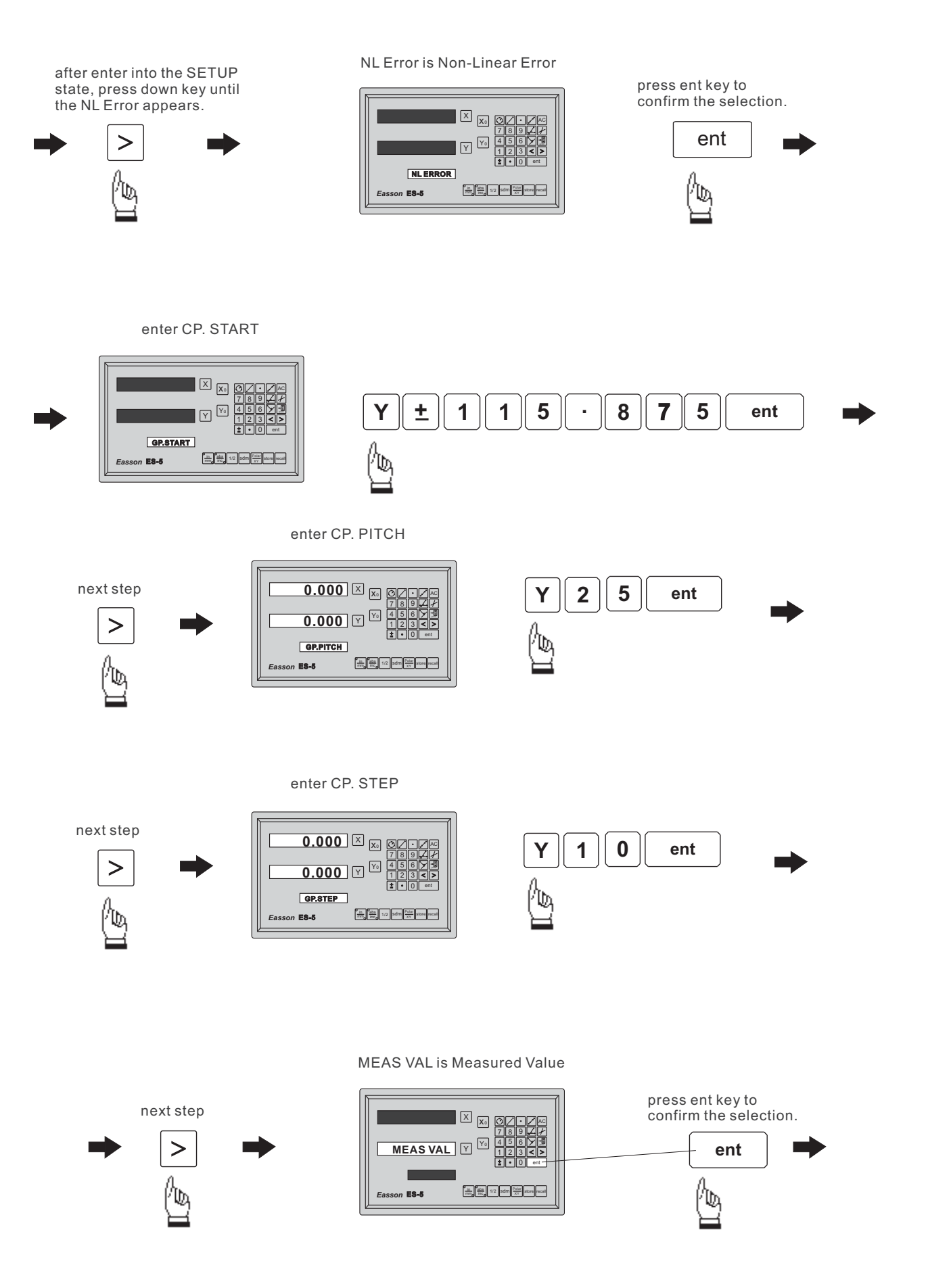

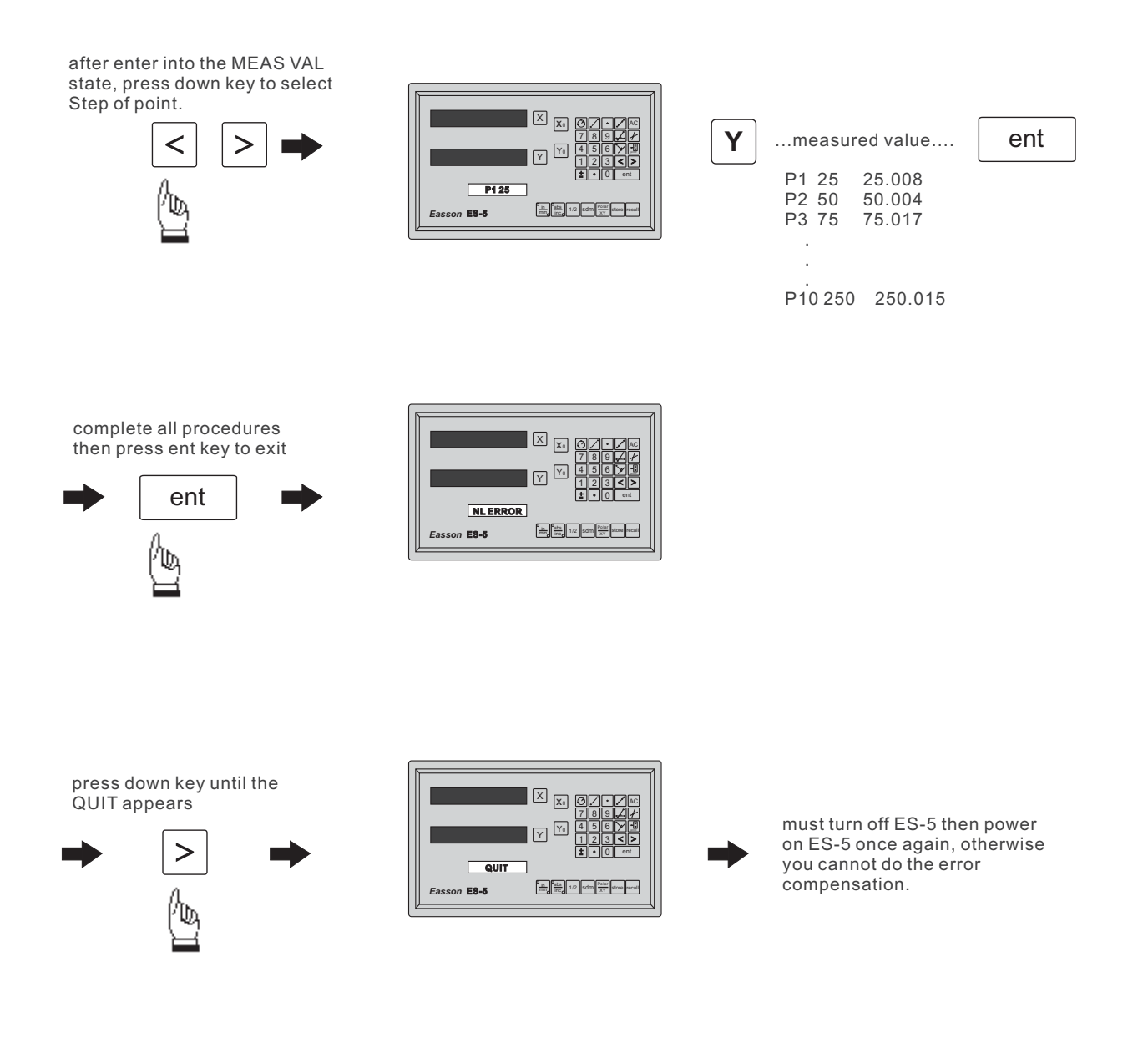

 After complete the error compensation function, you must turn off the ES-5 then power on the ES-5 again, otherwise your compensated value will invalid.

# **2D Measuring Function**

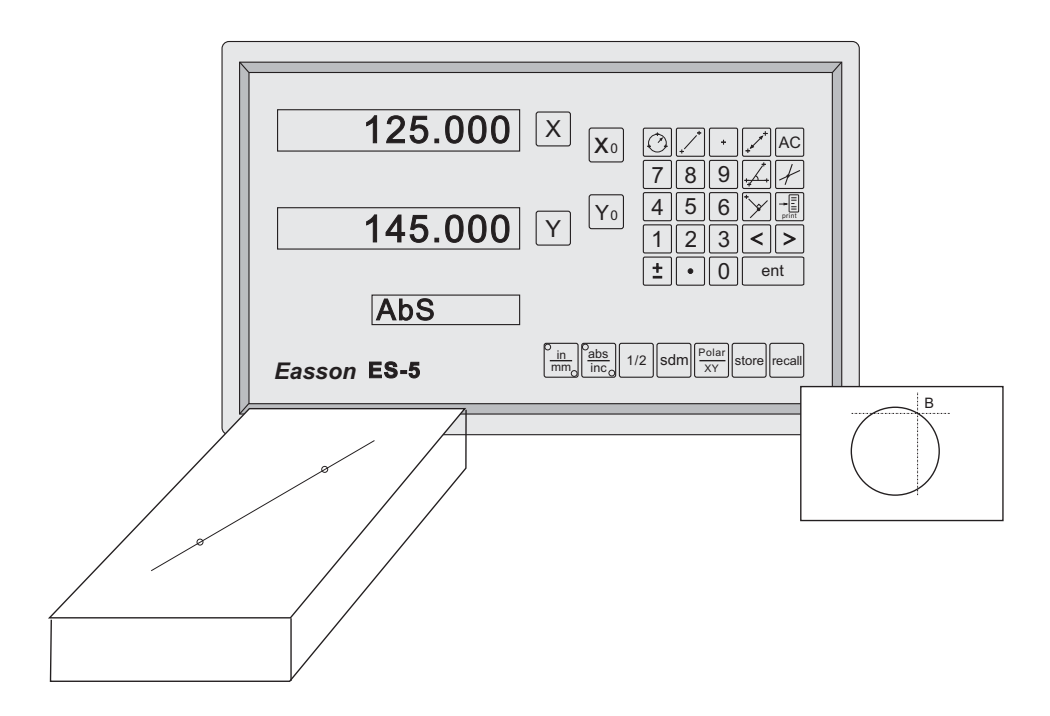

ES-5 is designed for 2D Geometric Measuring, Used in profile projector, Toolmaker Microscope, CCD measuring Machine,.....etc.

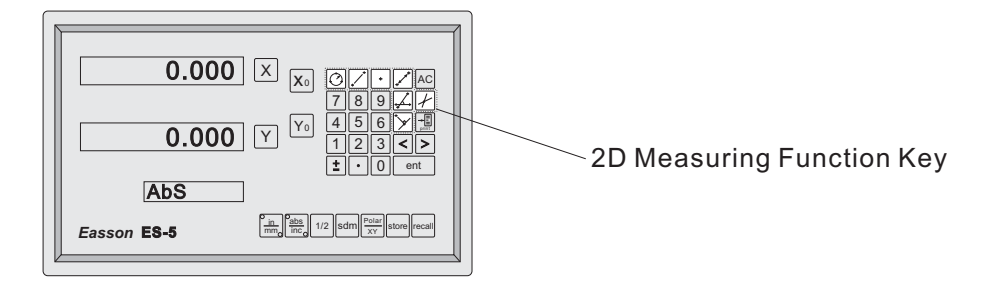

2D Function :

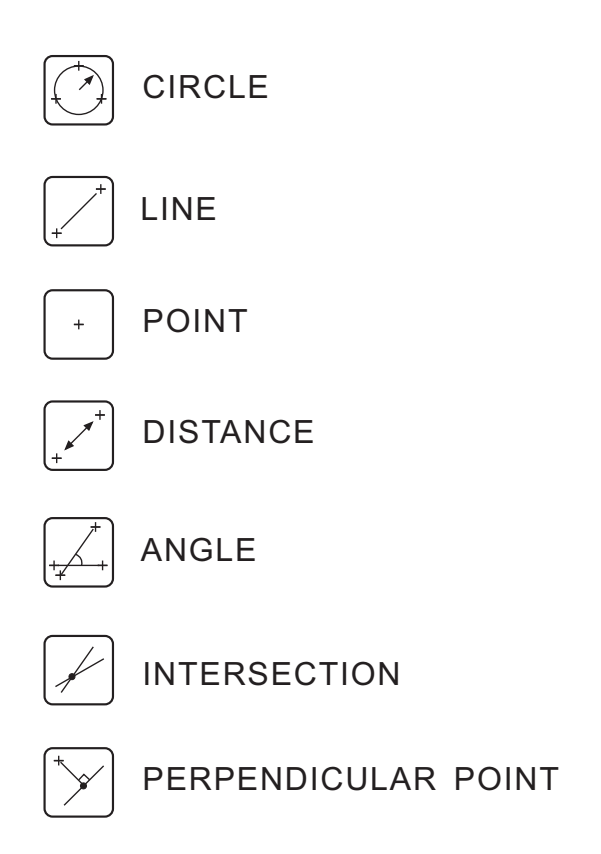

"PRINT" Function for print the measuring result, throug RS-232 port to the printer (with RS-232 interface) or PC (Personal Computer) All measured elements, POINT, LINE, CIRCLE, Is called feature (Geometric Element) in ES-5, total 100 features memories the number is from 0 to 99 on ES-5.

10 subdatum system, Incult ABS, sd1, sd2.....sd9 all features whose position coordinate is stored according to ABS position, Even the measuring was finished different subdatum.

The other specify INC coordinate system is used for store the center position of CIRCLE or POINT after measuring, The X. Y. display window will show the INC coordinate for user easy to use the new datum.

operate description

#### 1) CIRCLE MEASUREMENT

Function: Given 3 point anywhere from measuring equipment,

The ES-5 enables you to calculate the Radius(R), and Center(C).

STEP:

Two method to make CIRCLR :

A)Direct measuring

b)Recall data from memory

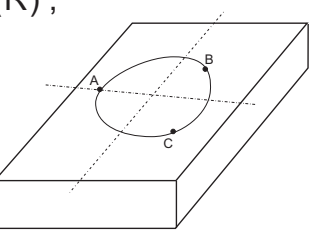

a) Direct measuring

1. Start circle 🙆

ES-5 show Entr Pt 1 Request first point Enter

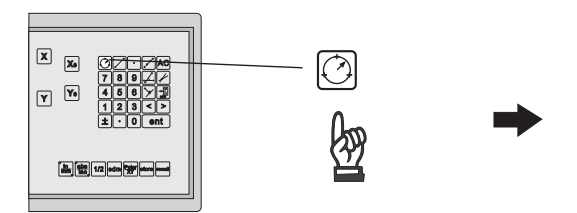

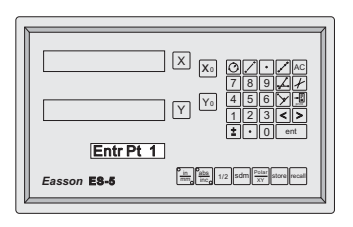

- 2. Move the workpiece to first point A then start ent ent ×× ¥ 10 by 3. Move the workpiece to second point B then start ent ES-5 show Entr Pt 2 , request second point Enter 0.000 × x ent 0.000 Y Y 5 Entr Pt 2 E8-5 ent 4. Move the workpiece to third point C then start ES-5 show Entr Pt 3, request third point Enter 0.000 × x ent 0.000 ¥ ¥ Entr Pt 3 3
- 5. After calculation the ES-5 will show the center position and Radius of Circle.

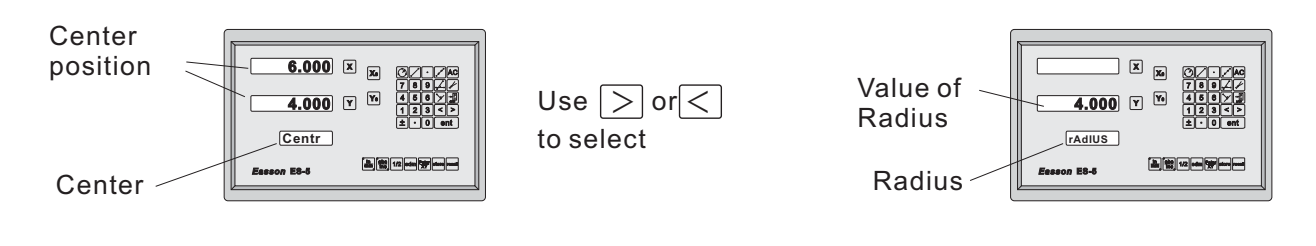

6. To store the circle feature to memory press store

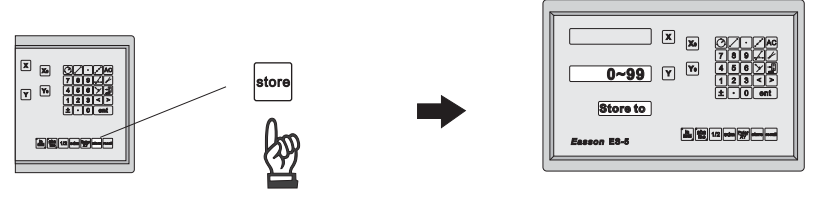

Enter the address number of memory

Memory address is from 0 to 99.

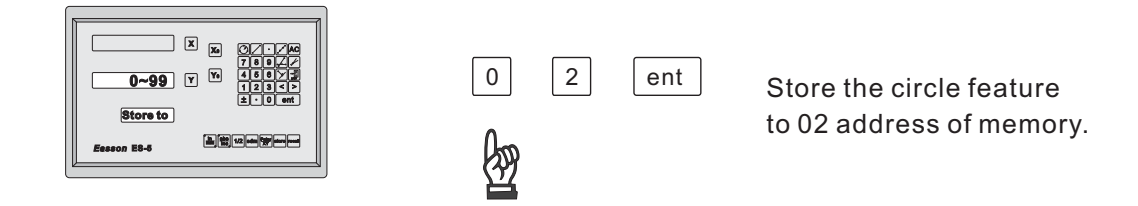

The INC datum will instated of circle center position after store.

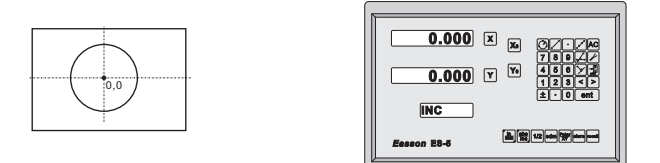

But the center position of circle is stored according to ABS coordinate position in memory.

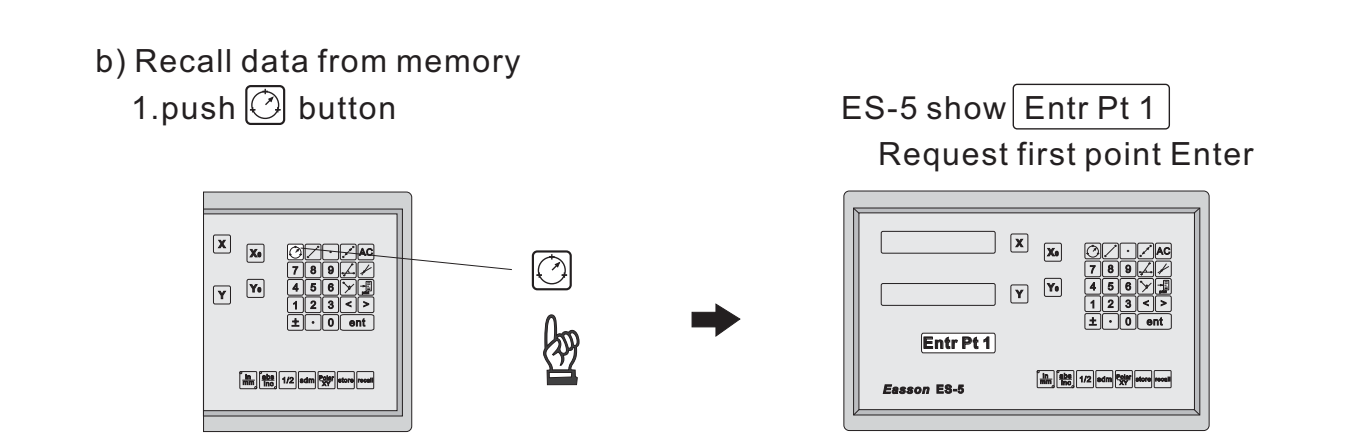

2. Example : Recall the data from memory address 2 \ 3 \ 4 , Then push 🔤

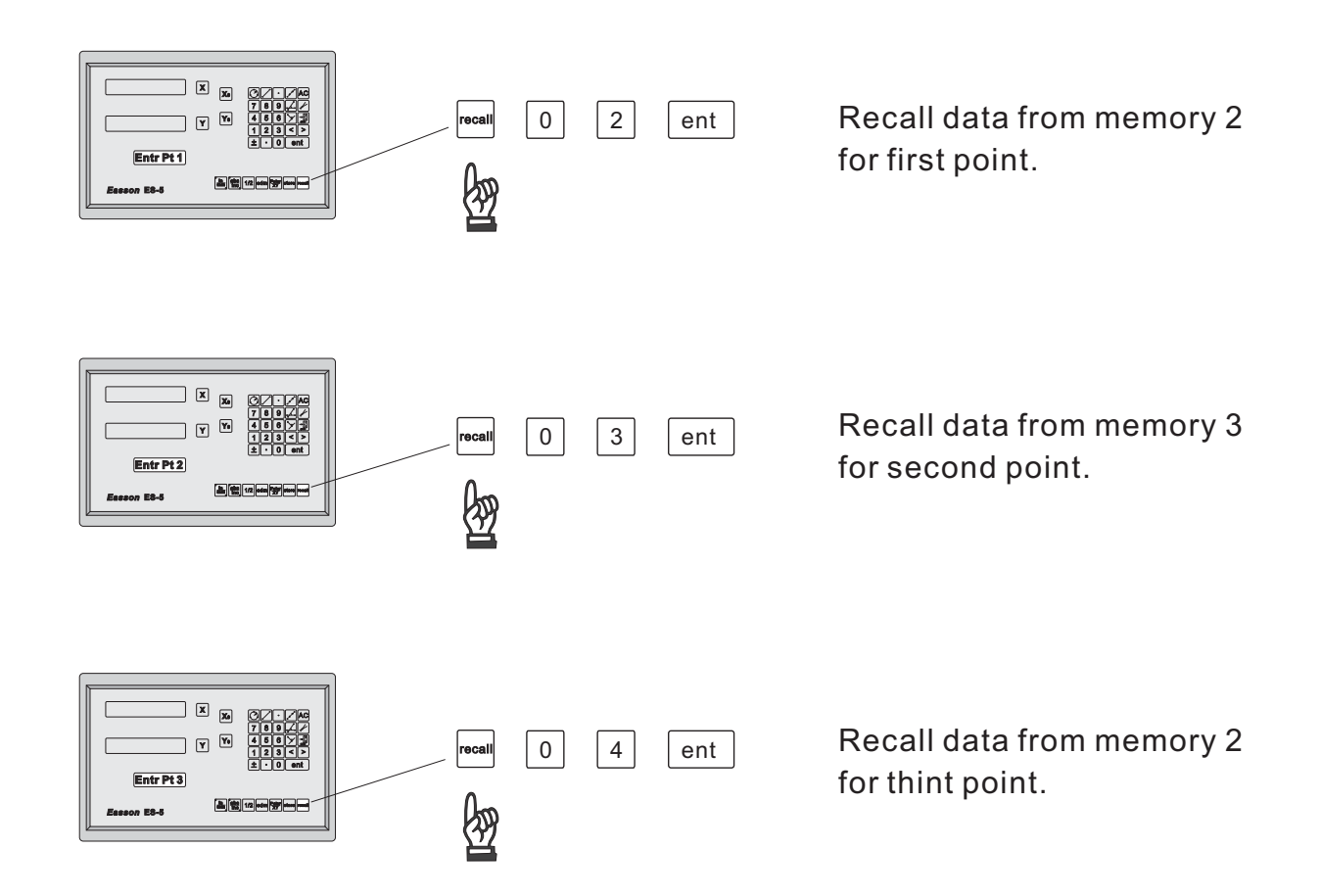

3. After calculation , the ES-5 will show the center position and Radius of circle.

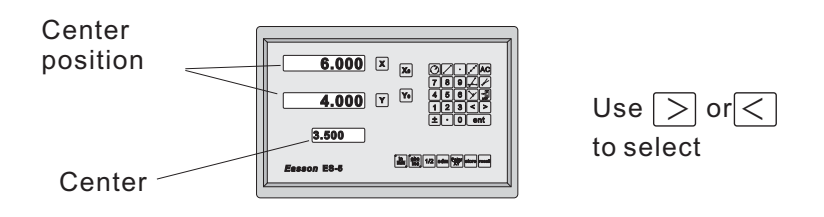

4. To store the circle feature to memory press store

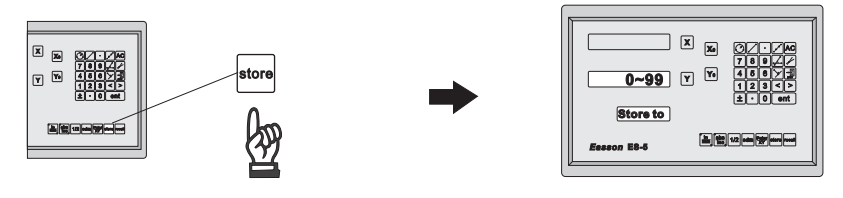

Enter the address number of memory

5. Memory address is from 0 to 99.

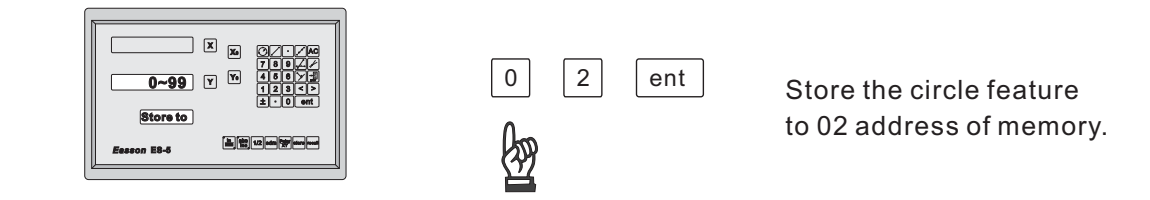

The INC datum will instated of circle center position after store.

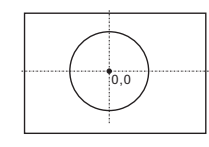

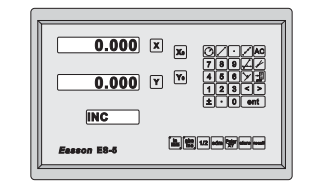

But the center position of circle is store according to ABS coordinate position in memory.

#### 2) LINE MEASUREMENT

Function : Given 2 points anywhere from measuring Equipment ,combine to a Line.

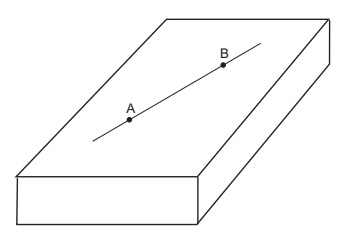

#### STEP:

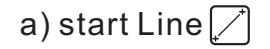

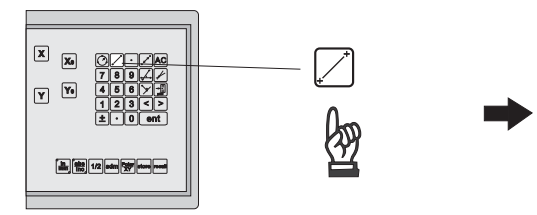

#### ES-5 show Entr Pt 1 Request first point Enter

|             |      | (                                   |
|-------------|------|-------------------------------------|
|             | X Xo |                                     |
|             | ¥ ¥. | 7 8 9 ∠ 2<br>4 5 8 7 ∰<br>1 2 3 < > |
| Entr Pt 1   |      |                                     |
| Easson E8-5 |      | and 1/2 edge (5) where weed         |

ent

勾

b) Move the workpiece to first point A then ent

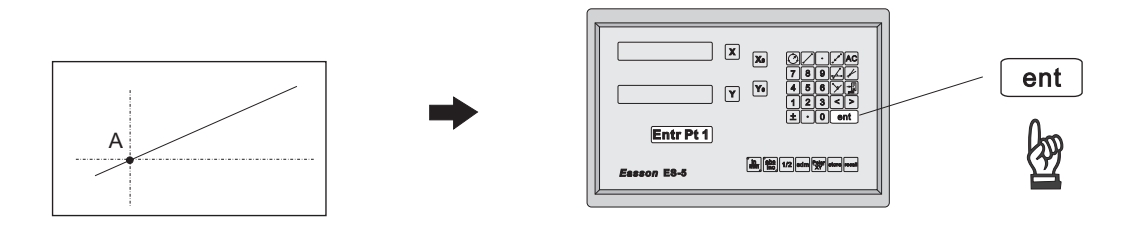

c) Move the workpiece to second point B then ent

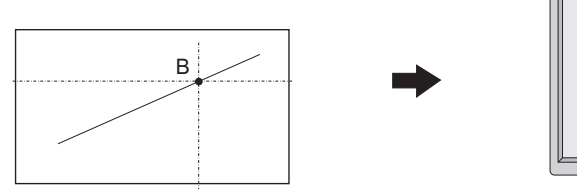

d) after data entered ES-5 show Line

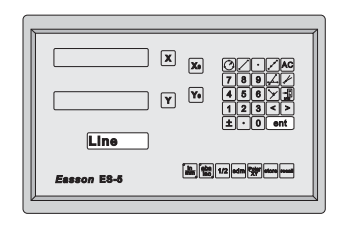

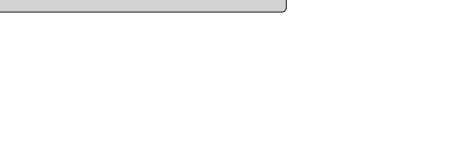

aller filt 1/2 adm twee read

XX

Y ¥0

Entr Pt 2

Eesson E8-5

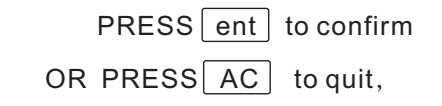

e) pressent ], ES-5 show the slope of line and the intersection point with YAXIS.

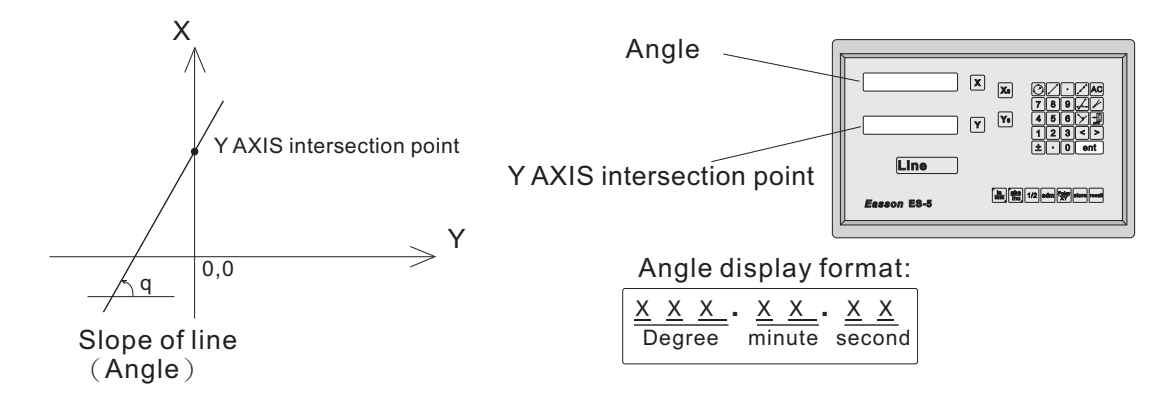

f ) To store the line feature to memory press store

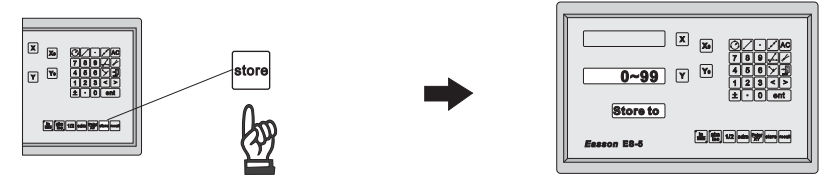

Enter the address number of memory

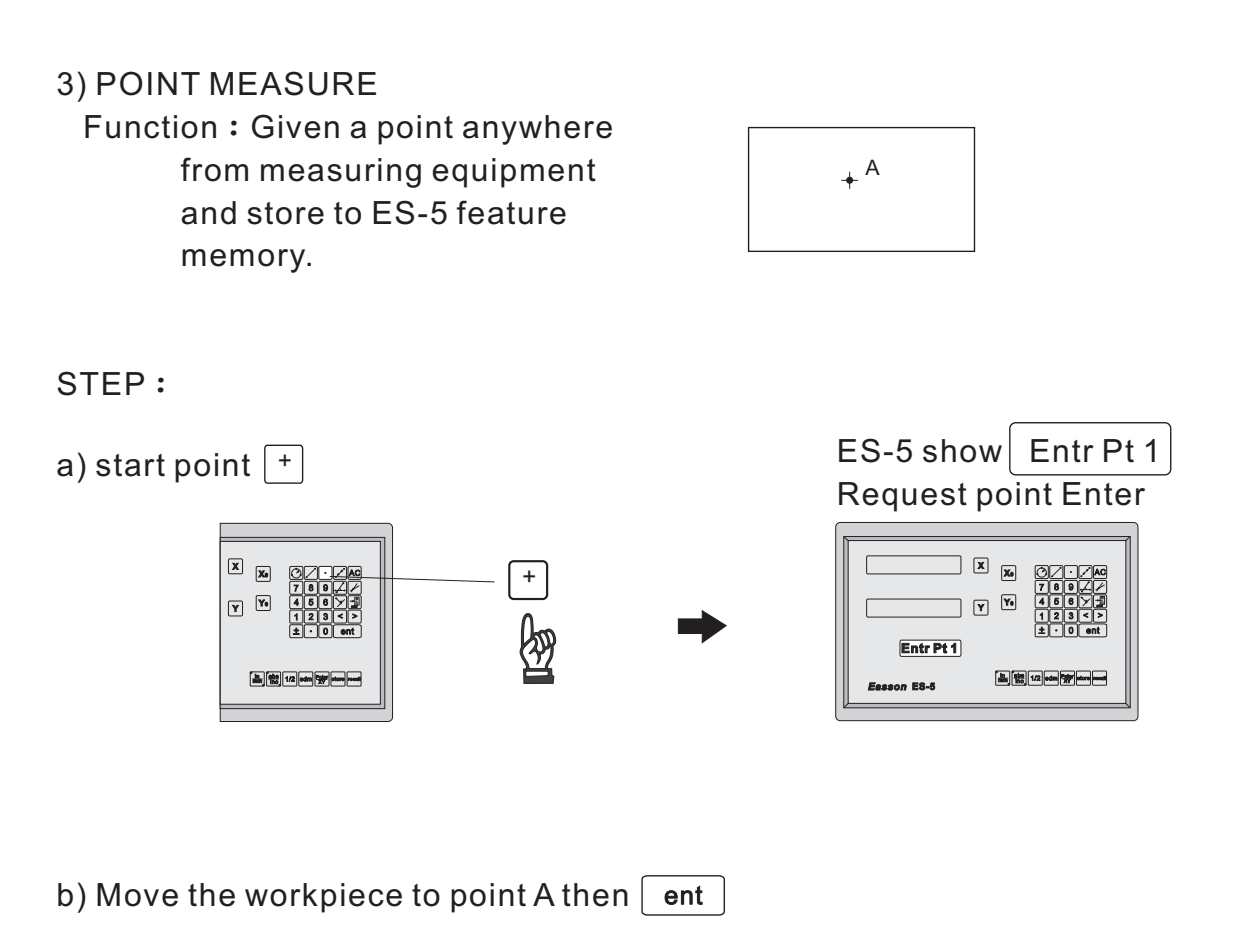

c) To store the point feature to memory press store

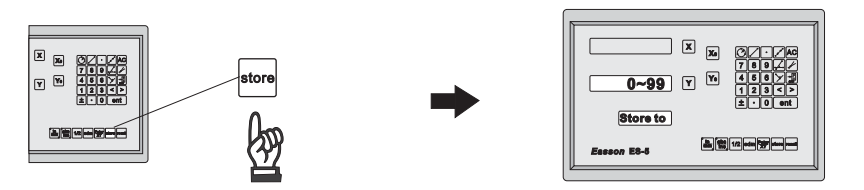

Enter the address number of memory

#### 4) DISTANCE CALCULATION

Function: calculate the distance between two points or two circles.

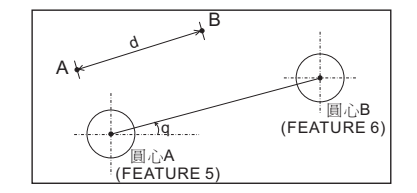

Procedure:

store the point (center of circle, intersect point, pendicular point,

point)features to memory for example :

Store two center point of circle in feature memory center A(Featur 5)

,and center B(feature 6).

a) start distance 🔀

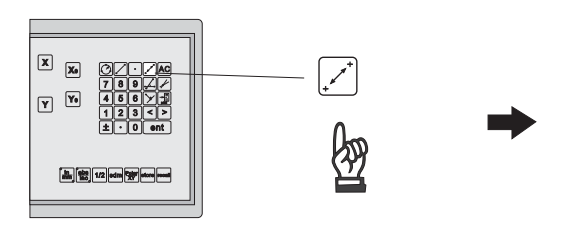

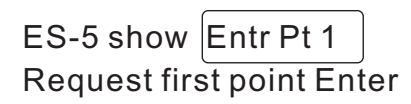

|             |   | X.         |                  |
|-------------|---|------------|------------------|
|             | Ľ |            | 123<><br>±•0 ent |
| Entr Pt 1   |   | []n_][aba] |                  |
| Eesson E3-5 |   |            |                  |

b) Recall first point feature number(FEATURE 5)

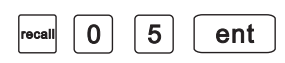

c) Recall second point feature number(FEATURE 6)

| recall | 0 | 6 | ent |
|--------|---|---|-----|
|--------|---|---|-----|

d) After data enter ES-5 show dise

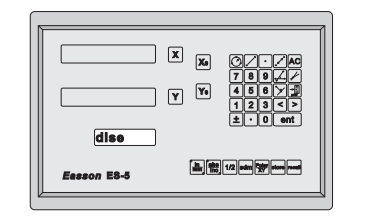

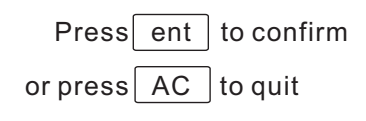

| Press ent, ES       | 6-5 show the distance and angle                                                                   | 9.                                                                                                    |
|---------------------|---------------------------------------------------------------------------------------------------|----------------------------------------------------------------------------------------------------|
| Distance -<br>angle | X x 00/-/AC<br>7 8 8 2/2<br>XX.XXX Y Y 4 8 8 2/2<br>12 3 c 2<br>xX.XXX<br>Eesson E8-5 b E Company | Angle display format:<br>$\underline{X} \times X$<br>Degree $\underbrace{X} \times X$<br>minute $\underbrace{X} \times X$<br>second |

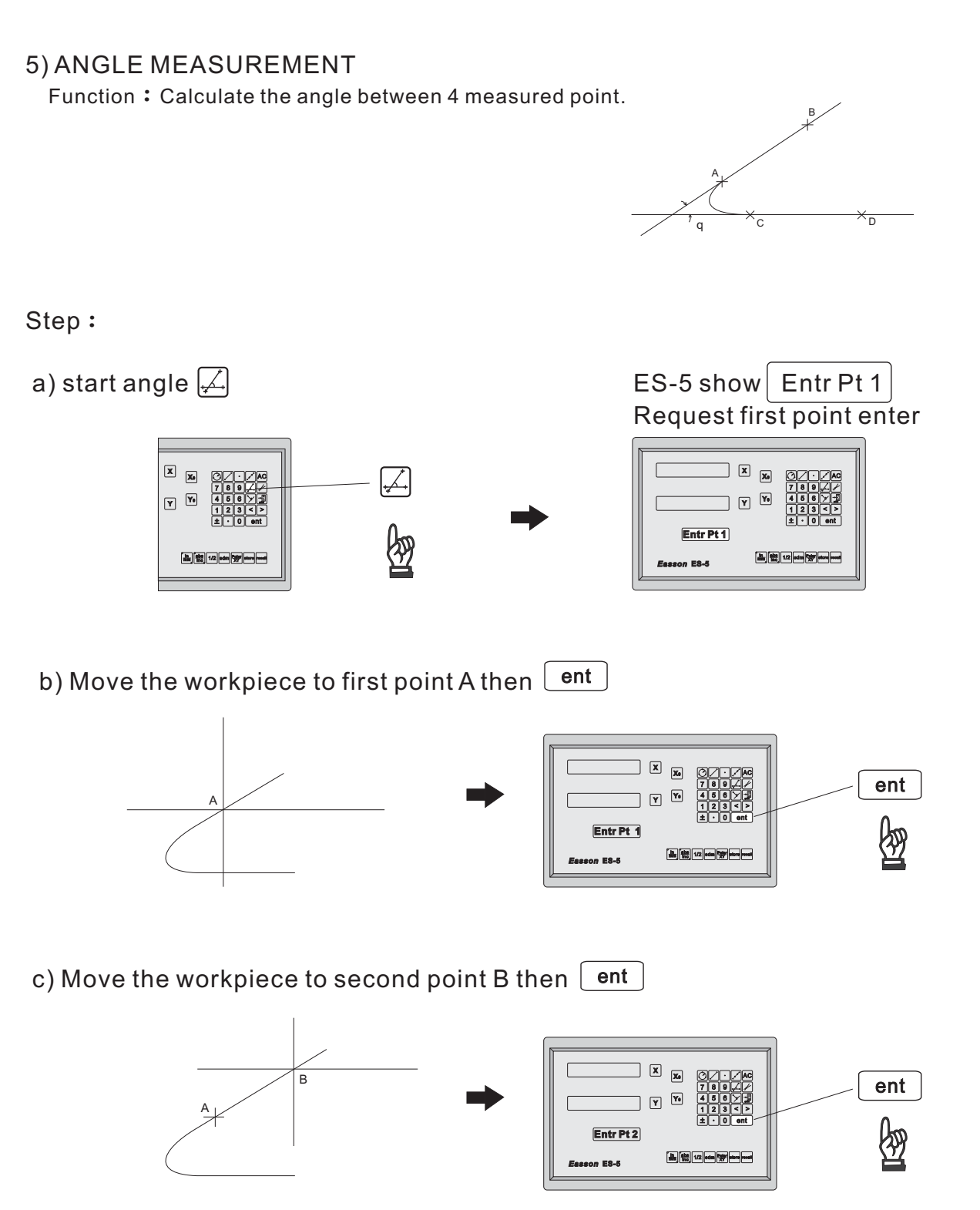

Then A.B two points combine to first line.

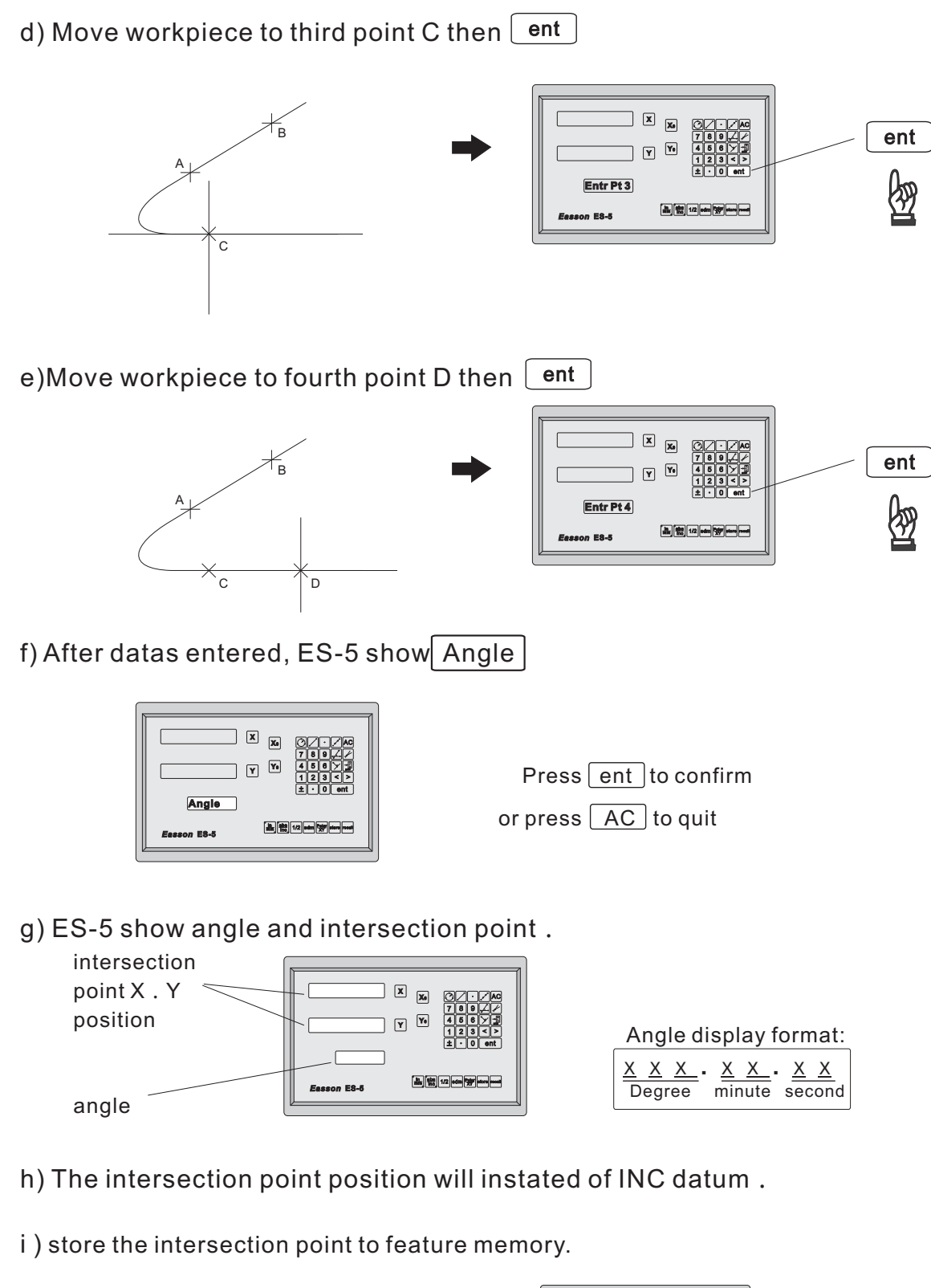

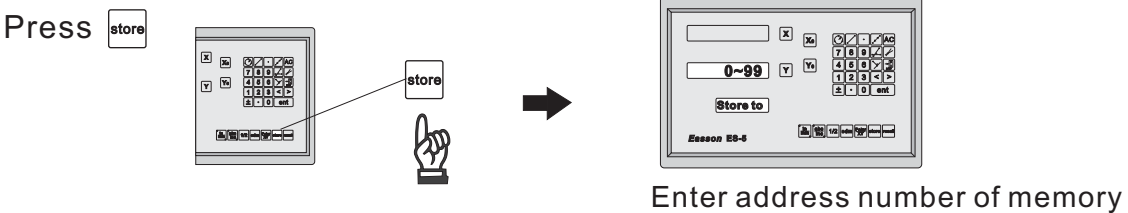

6) Intersection point and angle of 2 line Function: Calculate the intersection point and angle between two recall lime from feature memory.

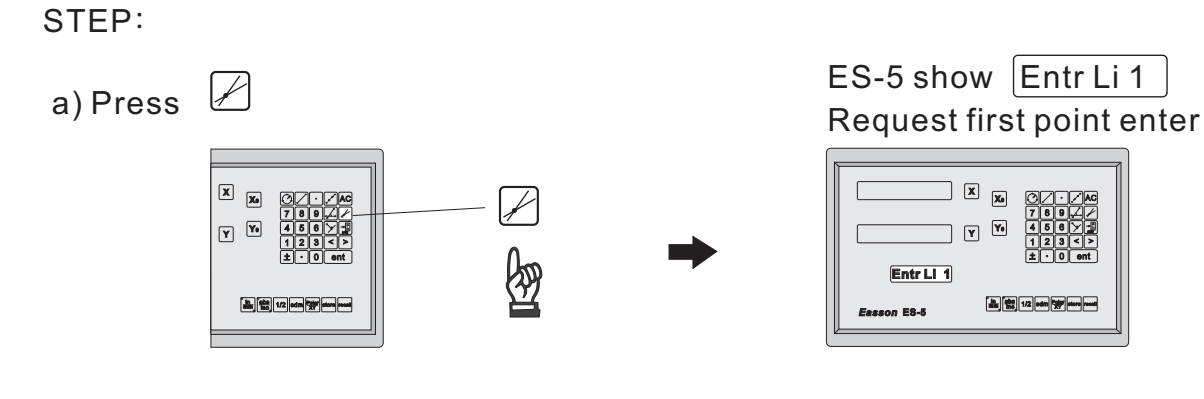

b) Input the Feature number of first line.

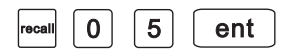

c) Input the Feature number of second line.

6 0 ent

d) After datas entered, ES-5 show Intsc

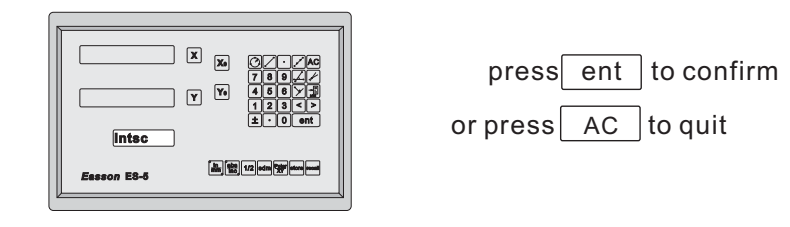

e) Press ent, ES-5 show the angle and intersection point

| intersection<br>point X . Y |                  |                                                                          |
|-----------------------------|------------------|--------------------------------------------------------------------------|
| position                    | Y Y 460   Y 123< | Angle display format:                                                    |
|                             |                  | <u>X X X</u> <u>X</u> <u>X</u> <u>X</u> <u>X</u><br>Degree minute second |
| angle                       |                  |                                                                          |

f ) The intersection point will instated of INC datum .

g) store the intersection point to feature memory,

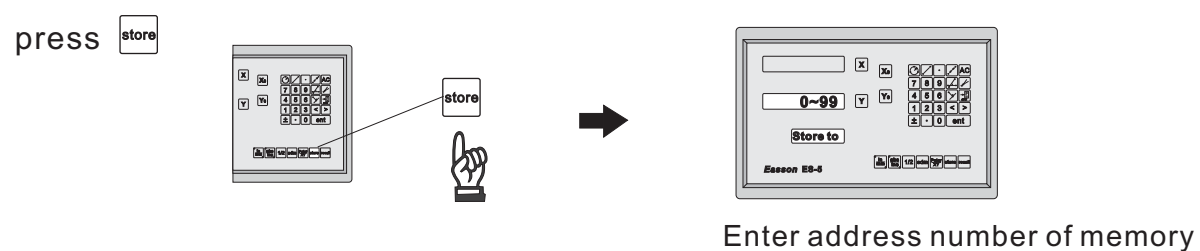

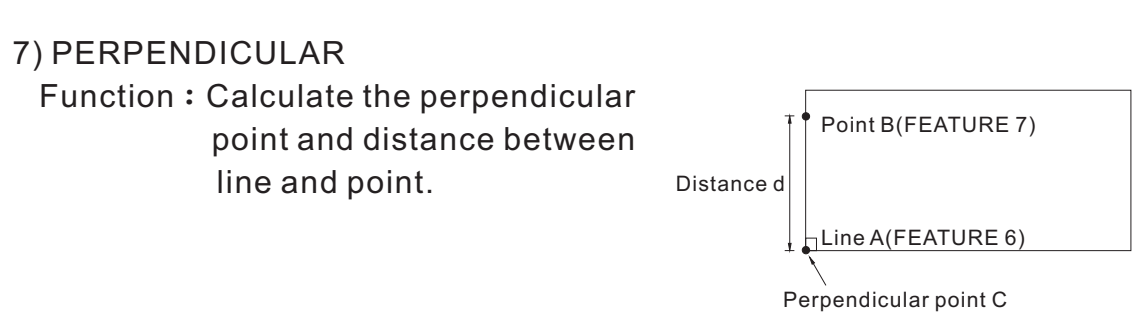

#### STEP:

a) Measure the line A use line function then store to feature 6.

b) Measure the point B use point function then store to feature 7.

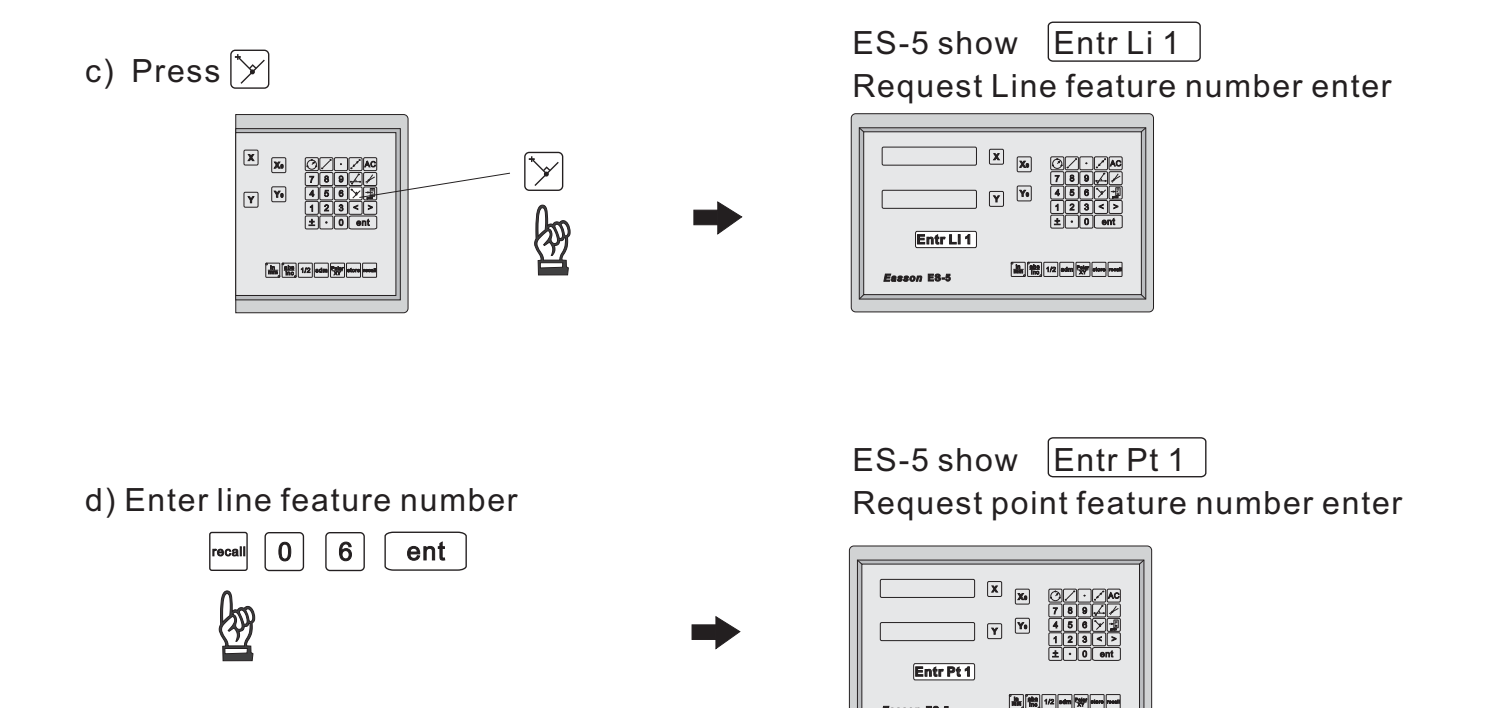

#### \_Easson\_

e) Enter point feature number

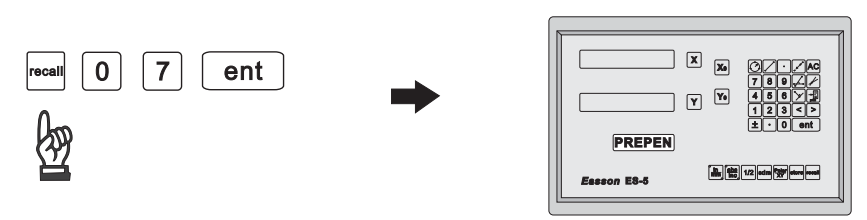

f) After datas entered ES-5 show PREPEN

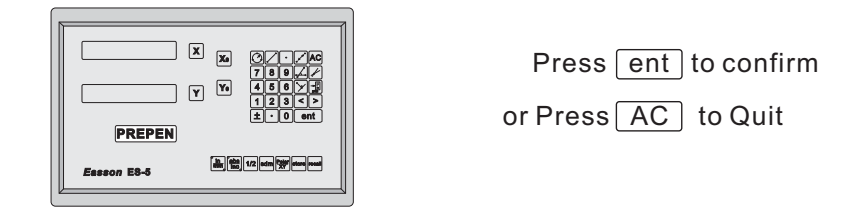

g) ES-5 show the distance and perpendicular point.

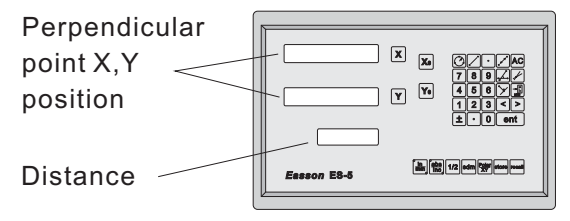

- h) The perpendicular point position will instated of INC datum.
- i) Store the perpendicular point to feature memory press 🔤

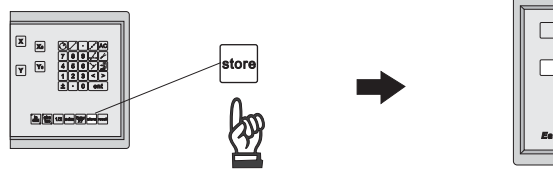

| 0~99 Y Y 46023<br>12342 |   |
|-------------------------|---|
| ±•0 ent                 |   |
| Eesson E8-5             |   |
|                         | 1 |

#### Enter address number of memory

8) Recall function (FEATURE RECALL)

Recall the feature from ES-5 feature memory for point, linee, circle result...etc.

#### STEP:

a) recall the FEATURE number

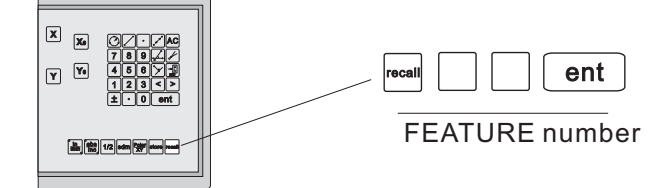

b) SCROLL

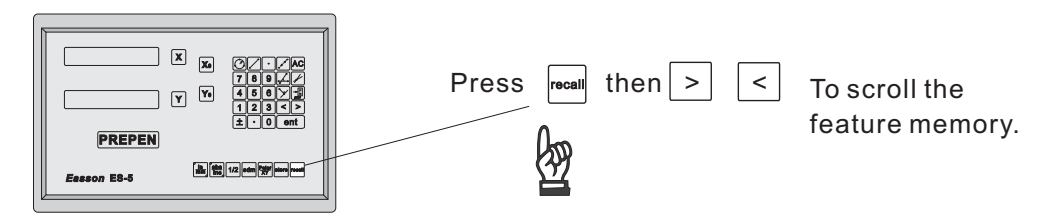

If the feature number without feature element the ES-5 will show error.

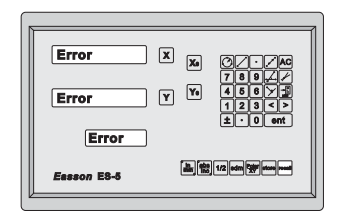

9) Polar coordinate display mode

Step:

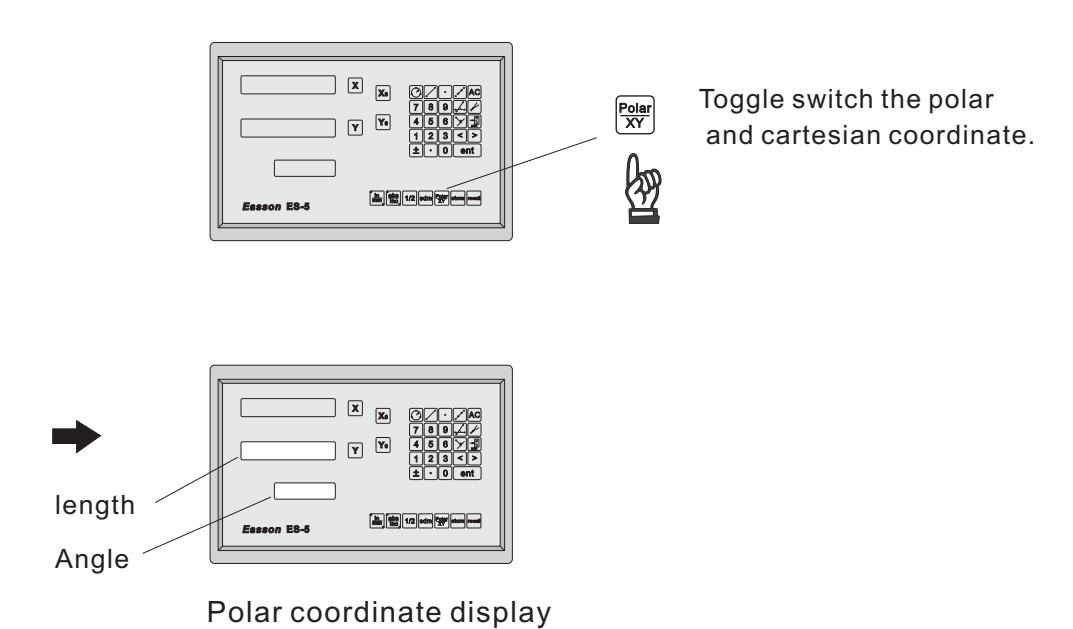

in polar coordinate mode ,press 0 to reset.

press  $\frac{\text{Polar}}{\text{XY}}$  retrun to cartesion coordinate.

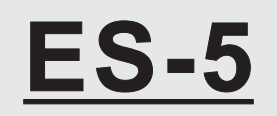

Digital Readout Setup Function

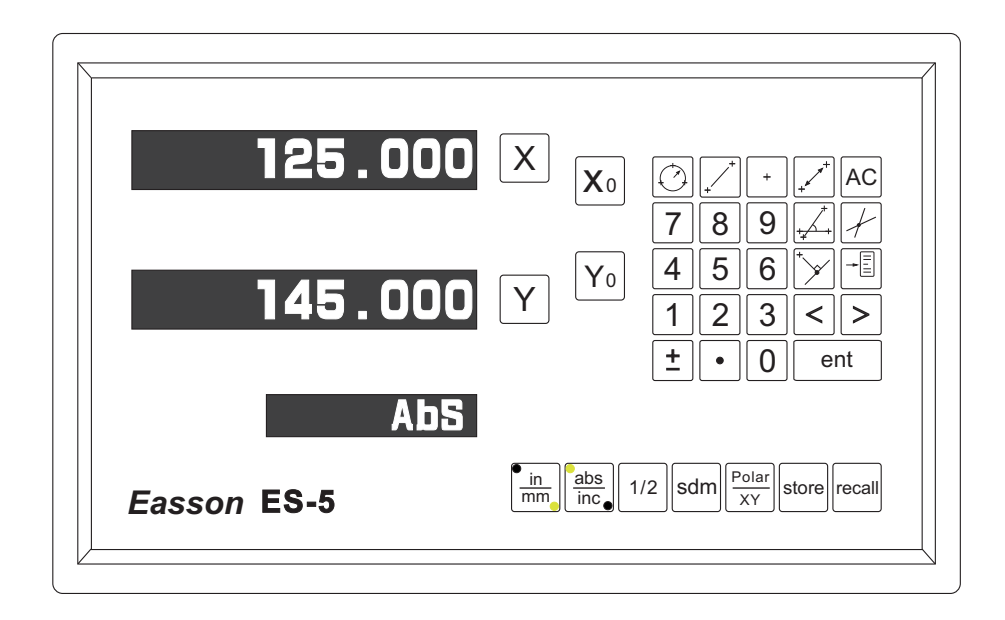

#### \_Easson\_

## ES-5 ORIGINAL PARAMETER RESET FUNCTION

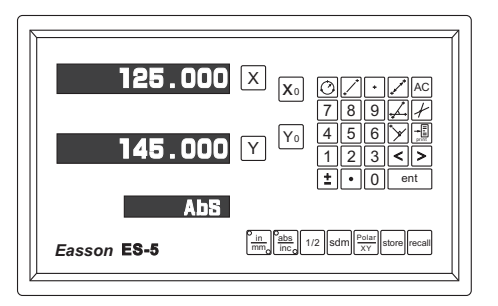

Some inscrutable cases or improper operations cause the chaos of parameter, then you need to initialize the parameter to reset the system.

#### **Operational procedure**:

- (  $\underline{1}$  ) Turn off the ES-5.
- (2) Power on ES-5 once again, when "ES-5" moving in display window, please press "8" key then ES-5 enters into the RESET function.

| power on the DRO, then DRO starts the self-test function                                          | 8338333   X   Ø   A     78927   78927   78927     83333   Y   9   456   9     123<   23   123   123     \$123<   \$123   \$123   \$123     \$23333555   \$1233   \$1233   \$1233     \$23335555   \$1233   \$1233   \$1233     \$23335555   \$1233   \$1233   \$1233     \$23335555   \$1233   \$1233   \$1233     \$23335555   \$1233   \$1233   \$1233     \$233355555   \$1233   \$1233   \$1233     \$233355555   \$1233   \$1233   \$1233     \$23355555   \$1233   \$1233   \$1233     \$23355555   \$1233   \$1233   \$1233     \$23355555   \$1233   \$1233   \$1233   \$1233     \$23355555   \$1233   \$1233   \$1233   \$1233     \$23355555   \$1233   \$1233   \$1233   \$1233     \$23355555   \$1233   \$1233   \$1233   \$1233     \$233555555   \$1233   \$12333 |
|---------------------------------------------------------------------------------------------------|----------------------------------------------------------------------------------------------------|
| when "ES-5" appears in display window, please                                                     | press " 8 " key.                                                                                                    |
| ES-5 X x6 C + AC<br>789/27<br>ES-5 Y Y6 45 C 7<br>±•0 ort<br>ES-5<br>Easson E8-5 mm mm reform wat | 8                                                                                                    |
| after press " <sup>8</sup> " key, the wore "8" can appear a display window.                       | and continuously nove in                                                                                                    |
| 88888                                                                                             |                                                                                                    |

(3). Wnen enter inyo the RESET function, the word "8" appears and continuously moves in display window. After the word "8" moves  $2\sim3$  trips, the DRO will complete the reset.

Easson ES-5

in abs 1/2 sdm Polar store n

(4). Turn off the DRO after complete the reset, then power on DRO once again.

### ES-5 SETUP FUNCTION

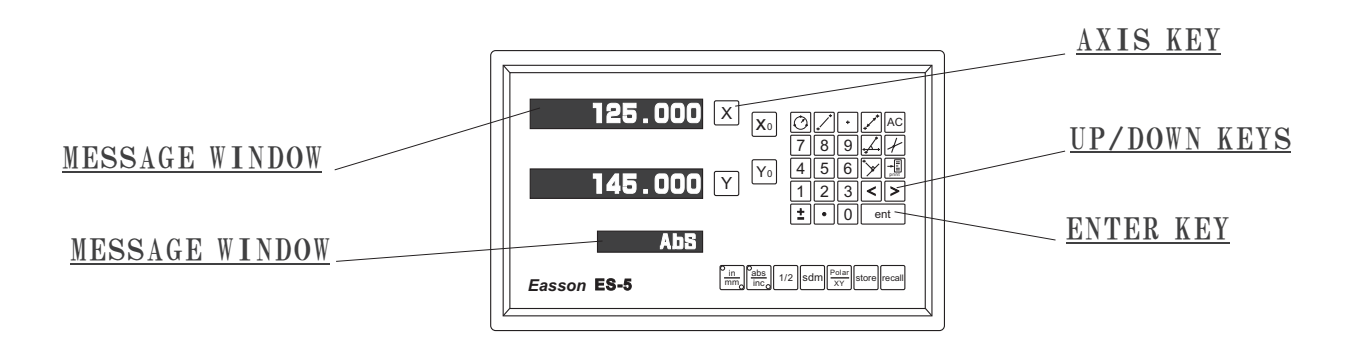

During changing the different program version IC or some abnormal voltages and operations, you need to SETUP the DRO.

#### Procedure :

- 1). Turn off the ES-5.
- 2). Power on the ES-5 once again, when the message "ES-5" showing in the MESSAGE WINDOW, please read key immediately then the DRO ES-5 starts entering into the SETUP function.

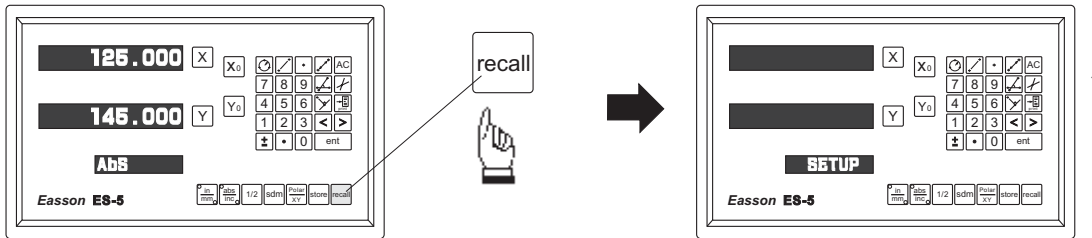

When the DRO displays some messages over, it will into the "SETUP" function.

The SETUP procedure is written in a menu mode which enables you to scroll through the top level options and enter, configure and exit the sub-functions as they arise.

#### The top level menu headers in order are as follows:

| DIRECTIN | specifies the direction of count for each axis                         |
|----------|------------------------------------------------------------------------|
| LIN COMP | permits linear error compensation to be input                          |
| NL ERROR | permits non linear error compensation to be input (point compensation) |
| REF SIGN | specifies the signal of the reference point for each axis              |
| FILTER   | permits the filter value to be set                                     |
| NORMAL   | returns the DRO settings to the factory preset values                  |
| QUIT     | exits the SETUP function to proceed to normal working                  |

#### Easson

3.) Press key to select the "DIRECTN" (counting direction) function. Press <

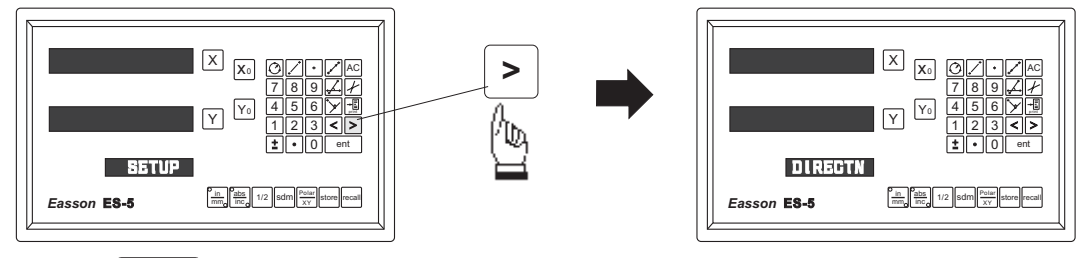

Press ent key into the direction setting function, the 0 represents a positive, 1 represents a negative.

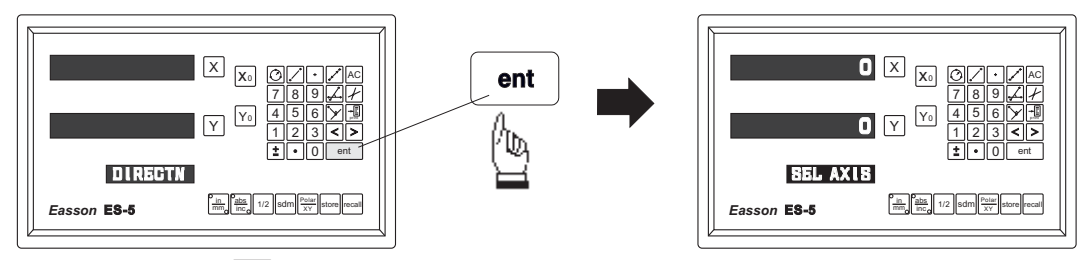

Press  $[\mathbf{X}_0]$  or  $[\mathbf{X}]$  key to set up a negative direction "1" for X Axis, make a same procedure for Y Axis.

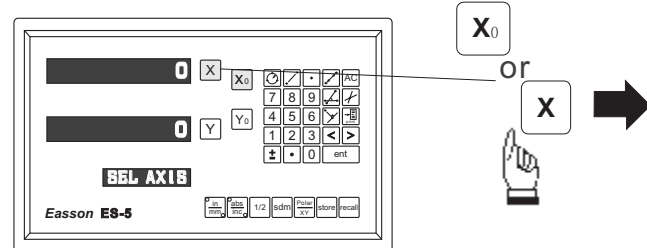

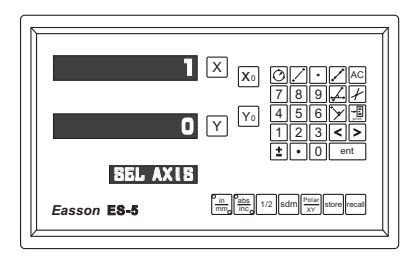

4.) Press ent key to make your setting, then press > key to select the "LIN COMP" (linear compensation) function.

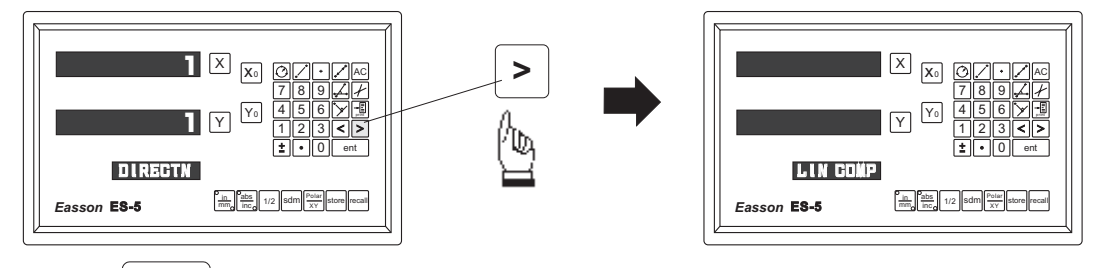

Press ent key into the linear error compensation function, the formula as below: error value X -(1000/measuring length) = compensation value (ML) measuring length unit = mm, error unit = μm

Example: ML=500mm Error = 
$$-15 \mu$$
 m

$$-15 \mu$$
 X  $-(1000/500) = 30 \mu$  m

the compensation value is 
$$30 \,\mu$$
 m

If set up the linear compensation value of X Axis = 30, through the AXIS key make a same procedure for Y Axis.

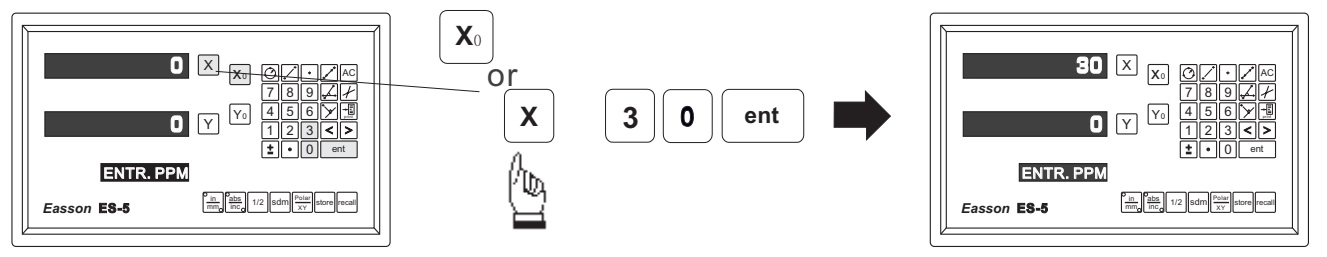

5.) Press ent key to make your setting, then press > key to select the "NL ERROR" (non-linear error compensation) function.

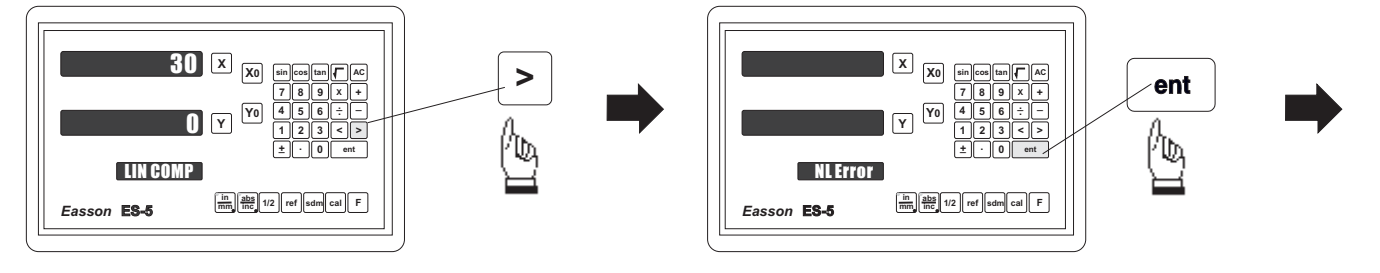

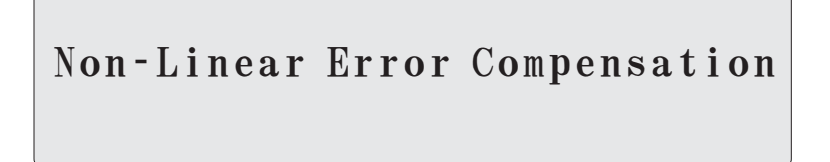

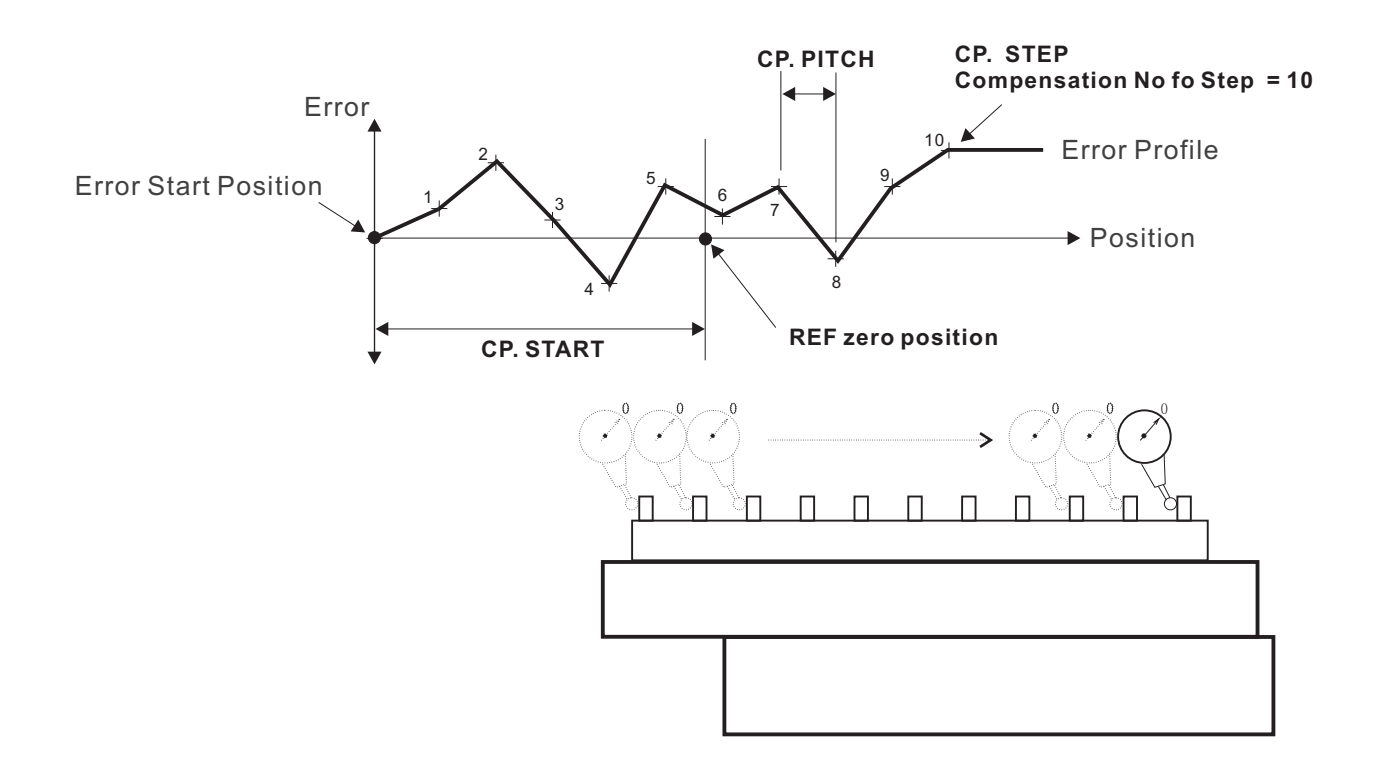

#### Easson

### ES-5 Non-Linear Error Compensation

The main function of ES-5 Non-Linear Error Compensation is to improve the measuring accuracy.

#### Principle:

Non-Linear Error Compensation uses the ref mark (REF zero position) to be a reference datum point and from the Compensation Start (CP. START) memorizes the Error Profile in the RAM of ES-5. and then the microcomputer of ES-5 will compensation the error step by step upon the current position of scale.

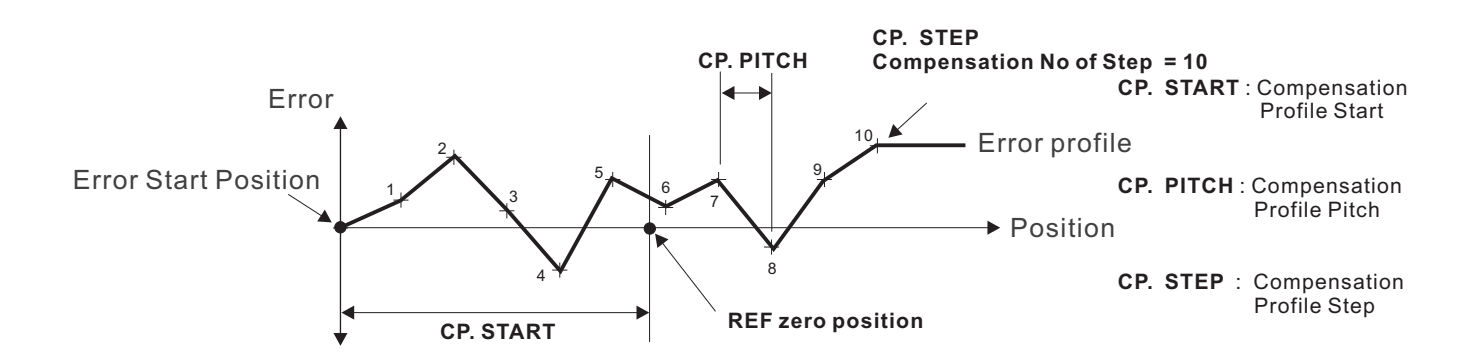

#### <u>Operational procedure:</u>

#### (1). Find ref mark position in ABS coordinate display:

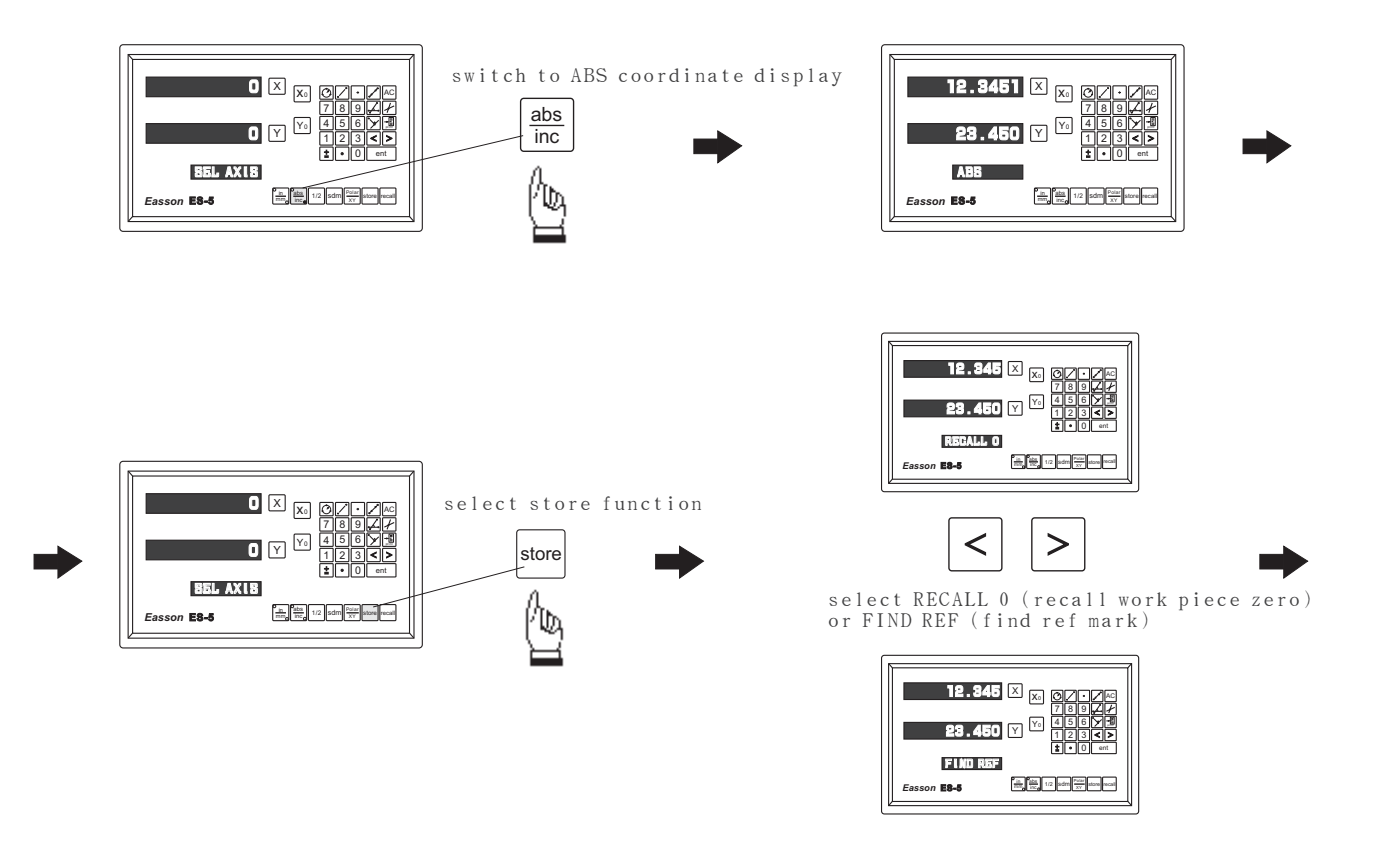

select X or Y axis

12.345 🛛 🗔 🛛 12.345 🛛 🛪 🎯 ent 23.450 🛛 🔽 🕯 23.450 🛛 🕅 🕯 SEL AXIS FIND REF D in abs 1/2 sdm Polar store recall in abs 1/2 sdm Polar store reca Easson E8-5 Easson E8-5 Exampl:select Y axis 12.345 🛛 🗔 🎯 0.000 🗹 🕅 23.450 🖬 🕅 Y BEL AXIS Y DEF in abs 1/2 sdm Polar store recall in abs 1/2 sdm Polar store Fasson E8.5 Fasson E8.5 move the Axis across the ref point by positive direction, until ES-5 figure ref mark position is in Y=0.000 displays. 12.345 🛛 🔊 ref 0.000 Y 🕨 ABB ▶positive direction in abs 1/2 sdm Polar store recal Easson **E8-5** 

#### (2). Find CP. START position:

select FIND REF (find ref mark)

ES-5 Non-Linear Error Compensation always counts by positive direction, so CP. START position must be in the most negative point of Travel.

e.g. In this example, we use a step gauge  $25\,\rm mm$  pitch to be our measured norm and total compensation travel (the largest possible travel of step gauge) is  $250\,\rm mm$ , therefore

CP. PITCH = 25mm CP. STEP = (total compensation travel - 250mm) / CP. PITCH = 10

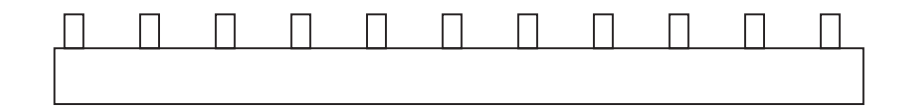

#### \_Easson\_

Put the start of step gauge in the most negative display of moving Axis and make the test indicator aim at this point is zero position.

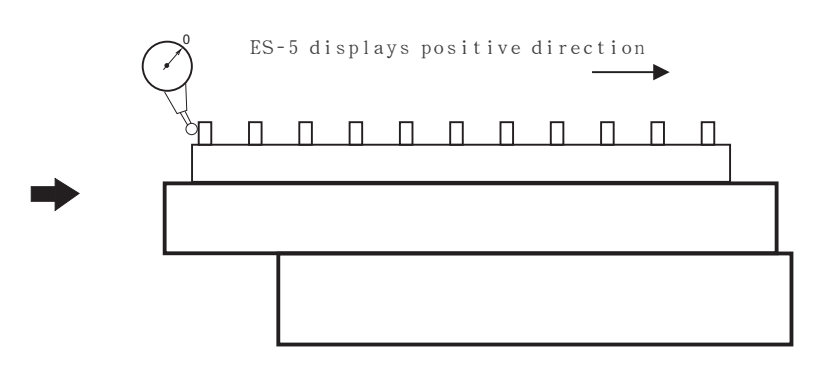

after you aim this point, the CP.START is the coordinate that show in the display window of Y Axis, please note that the compensation of ES-5 always toward the positive direction, so if the ref is the middle of Travel, the CP.START is a negative forever.

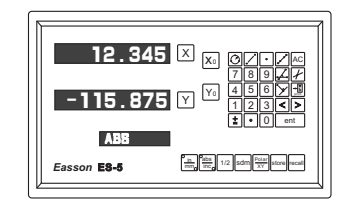

in this example, please write down the value CP. START = -115.875

#### (3). Start to measure errors:

In order to measure errors conveniently, we suggest ES-5 to switch to INC coordinate display and to zero in the first measured point, then start to measure.

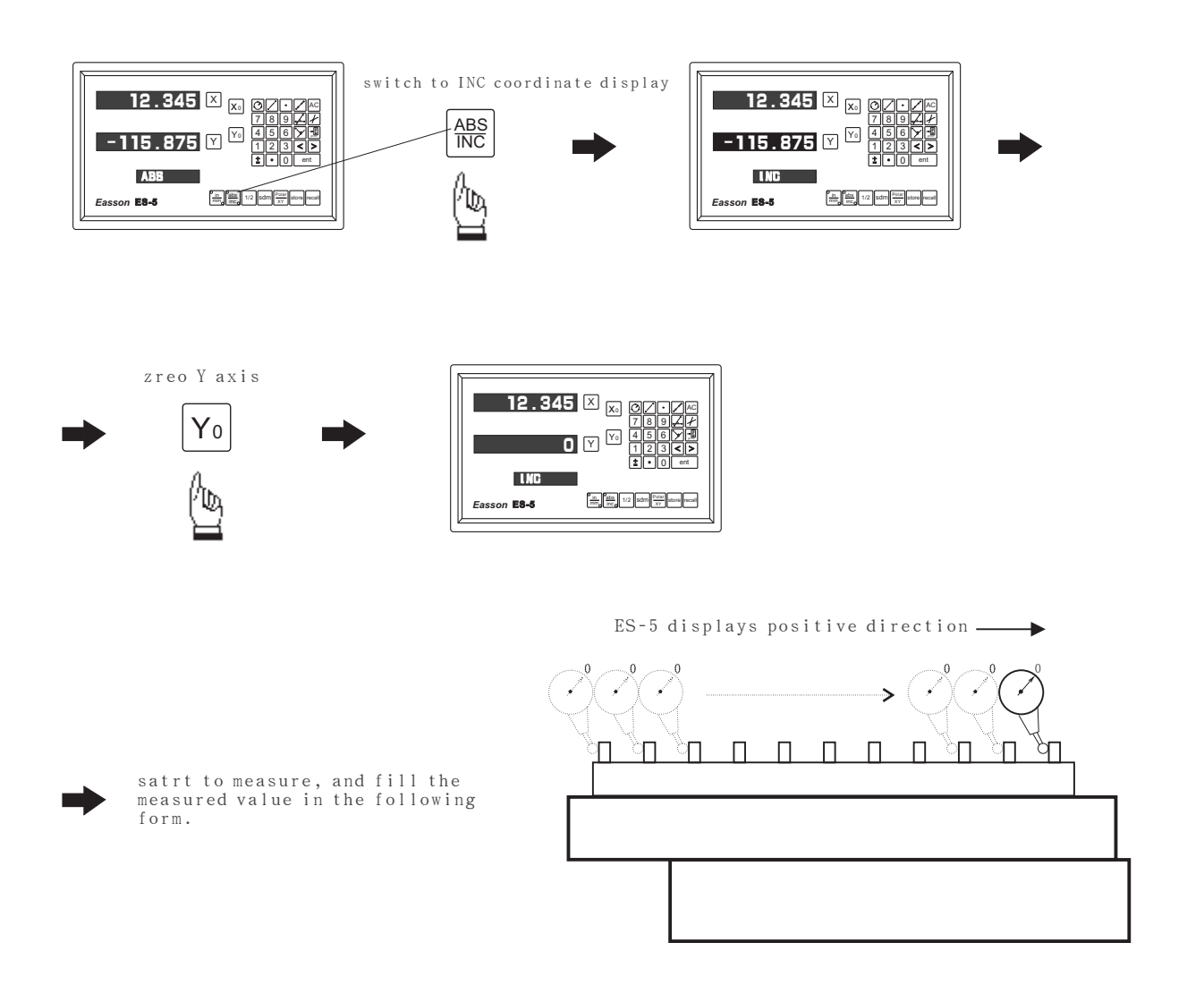

When use the Incremental Mode ES-5 non-linear compensation, you do not need to calculate the error only enter the measured value, therefore you need to design a form for the measured value as follows:

| Standard position | Measured value |
|-------------------|----------------|
| 25.000            | 25.008         |
| 50.000            | 50.004         |
| 75.000            | 75.017         |
| 100.000           | 99.995         |
| 125.000           | 125.002        |
| 150.000           | 150.012        |
| 175.000           | 174.997        |
| 200.000           | 199.988        |
| 225.000           | 225.007        |
| 250.000           | 250.015        |

CP. START = -115.875 CP. PITCH = 25.000 CP. STEP = 10

(4). Enter the value of non-linear error compensation to ES-5:

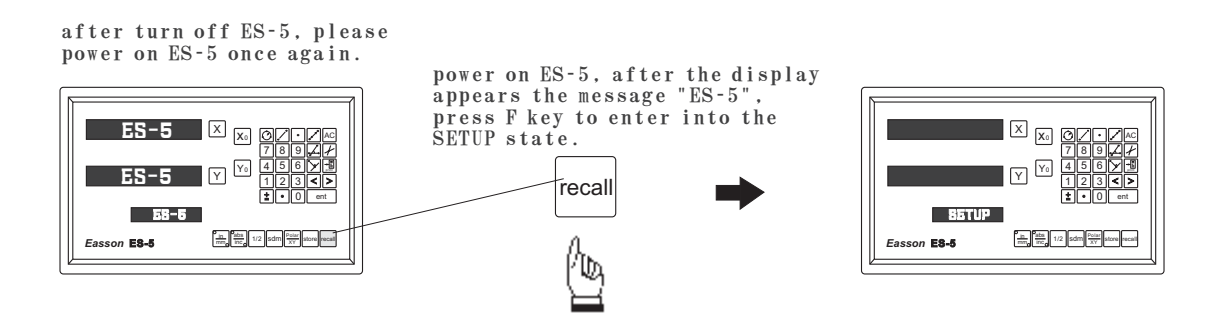

after enter into the SETUP state, press down key until the NL Error appears.

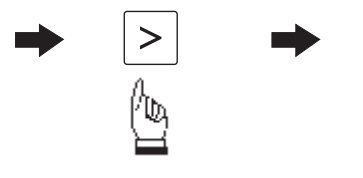

#### NL Error is Non-Linear Error

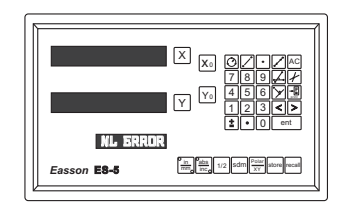

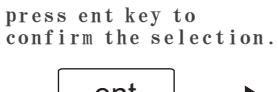

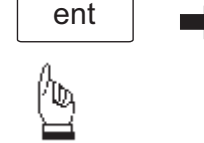

#### enter CP. START

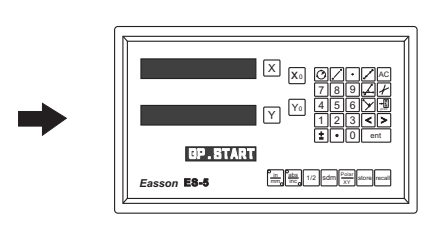

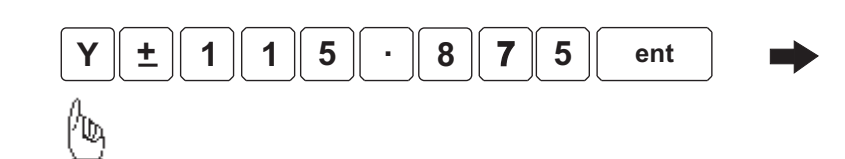

enter CP. PITCH

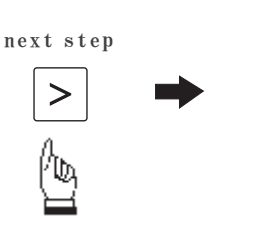

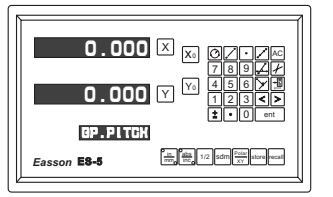

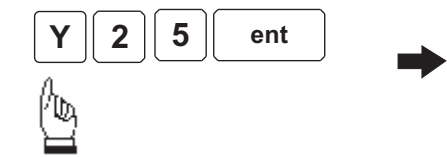

enter CP. STEP

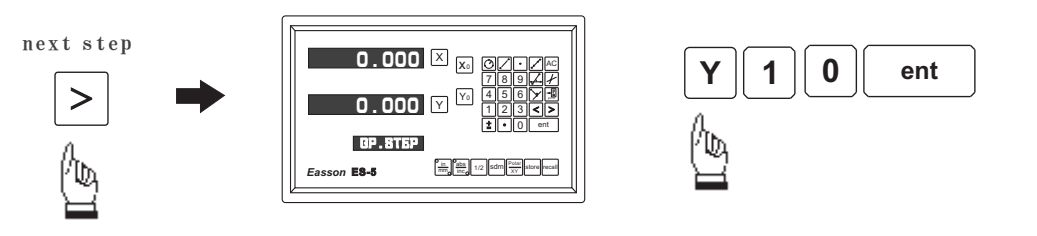

MEAS VAL is Measured Value

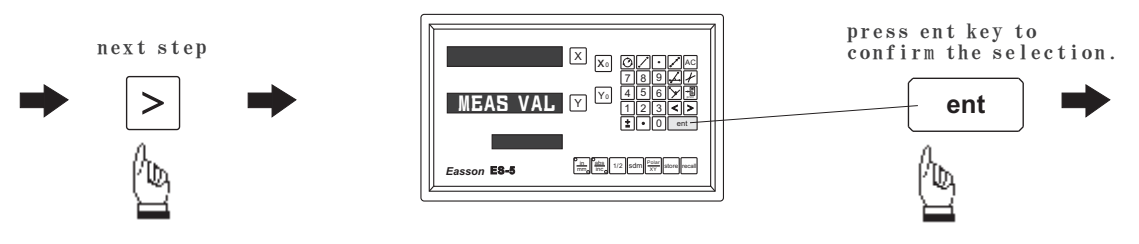

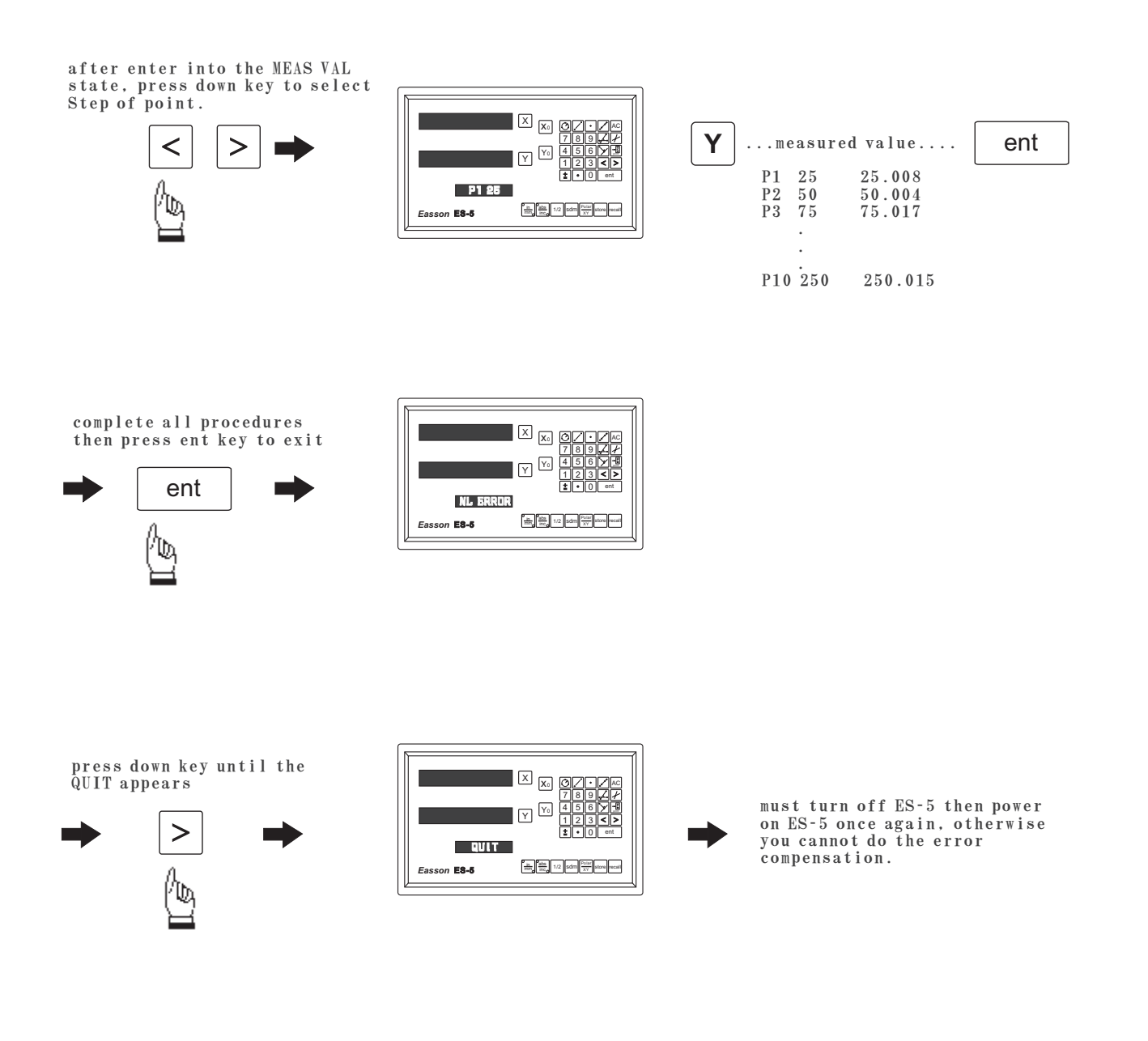

After complete the error compensation function, you must turn off the ES-5 then power on the ES-5 again, otherwise your compensated value will invalid.

#### Easson

6). Press > key to select the "REF SIGN" function.

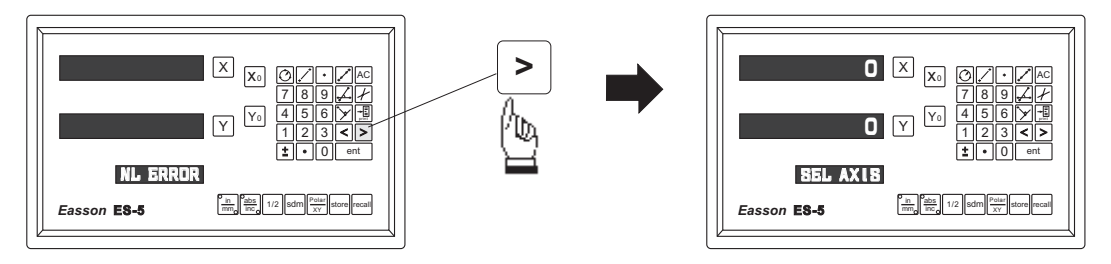

Press the UP/DOWN keys until the word "REF SIGH" is shown in the MEASSAGE WINDOW, Press the ENTER key to access the next menu level. Press the DOWN key once and the message "SEL AXIS" appears in the MESSAGE WINDOW. Press the individual axis key and enter a 0 or 1 in accordance with the instructions below. Press the ENTER key to store the value. Press the UP/DOWN keys to move to the next menu item. In the market there are many gratings using a  $20 \,\mu$ m pitch. There are two types of electronic signal which generate the reference point. The first associates the signal with a rise in voltage, the second with a drop.

| Example 1<br>++<br>   <br>+ +                            | Example 2<br>+ +<br>+                                    |
|----------------------------------------------------------|----------------------------------------------------------|
| REF SIGN = 0<br>Normal Voltage = 0V<br>At ref point = 5V | REF SIGN = 1<br>Normal Voltage = 5V<br>At ref point = 0V |
| Suppliers-Easson, Mitutoyo, Futaba                       | Suppliers-Fagor                                          |
| When fitting an EASSON scale always set to 0             |                                                          |

when fitting an EASSON scale always set to 0

7.) Press > key to select the "FILTER" function.

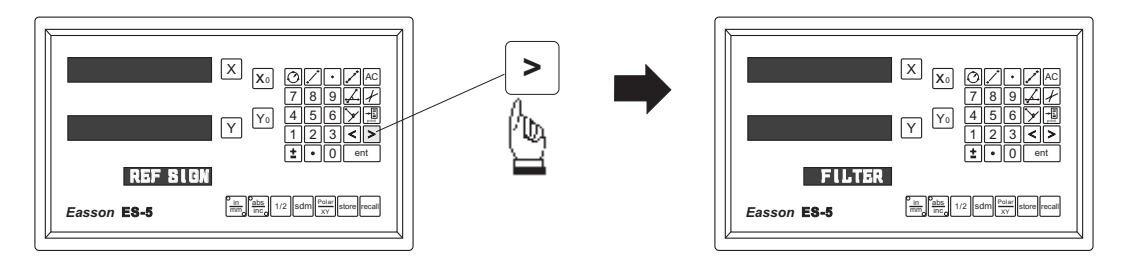

ent Press key into the digital filter setting function, then you can increase digital value until the digital does not pulsate. Please note that the value of DE (digital filter) is larger means the integrate is larger then the display is more stable.

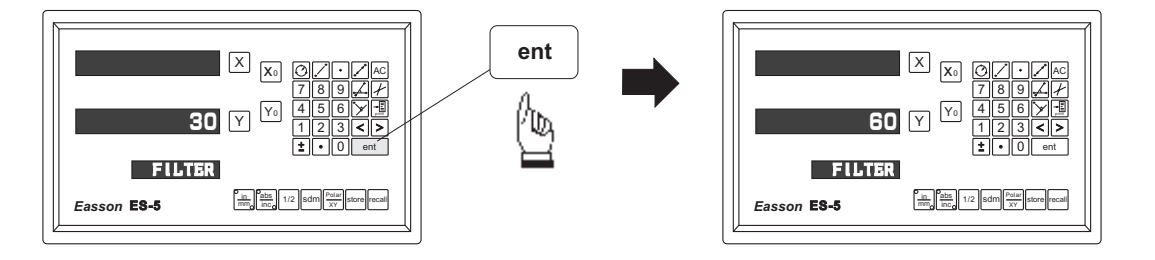

8.) Press ent key to make your setting, then press > key to select the "NORMAL" function.

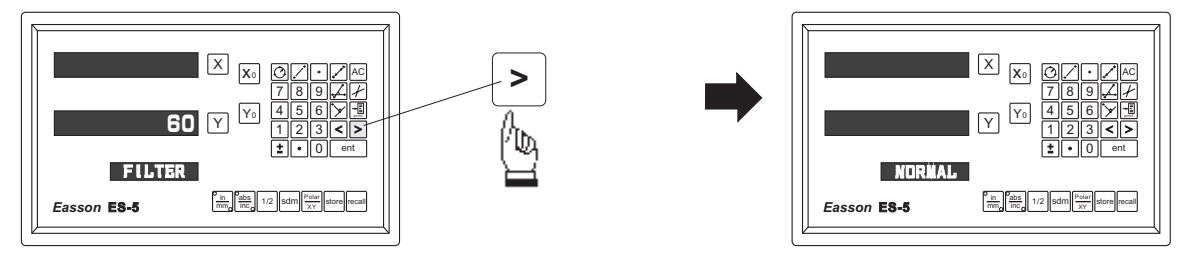

Press ent key into the setting function, the meassage "DEFAULT" is shown in the MESSAGE WINDOW.

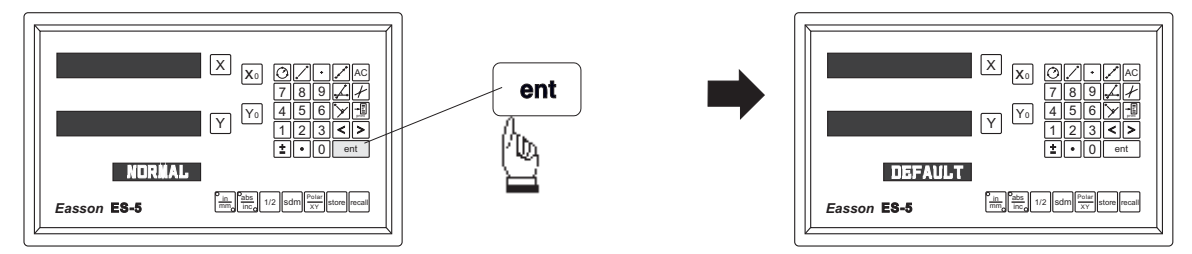

After entering the SETUP mode shown overleaf, push the UP/DOWN keys on the keypad until the word "NORMAL" is shown in the MEASSAGE WINDOW. Press the ENTER key to access the next menu level. Press the DOWN key once and the message "DEFAULT" appears in the MEASSAGE WINDOW. By pressing the ENTER key the software is restored to default level. Press the UP/DOWN keys to move to the next menu item.

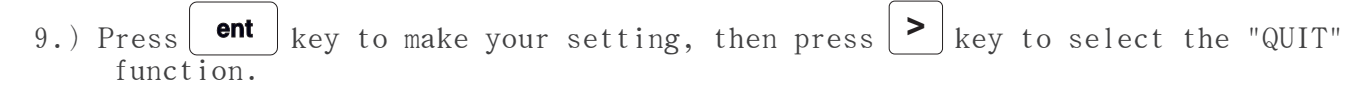

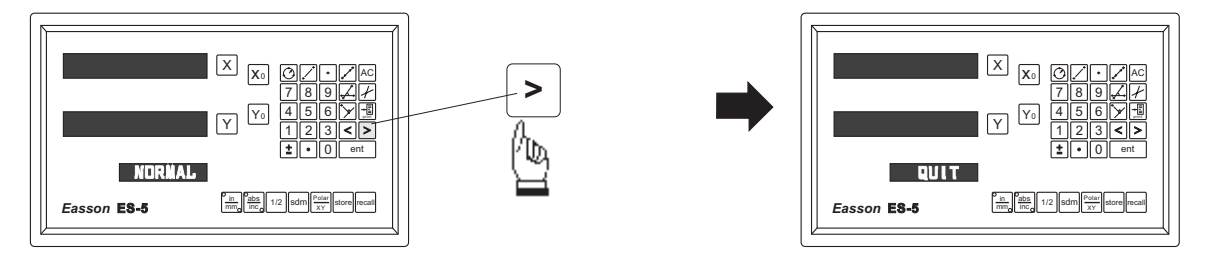

Press ent key to make your selection, then the DRO will exit the SETUP function and return to the "ABS" state.

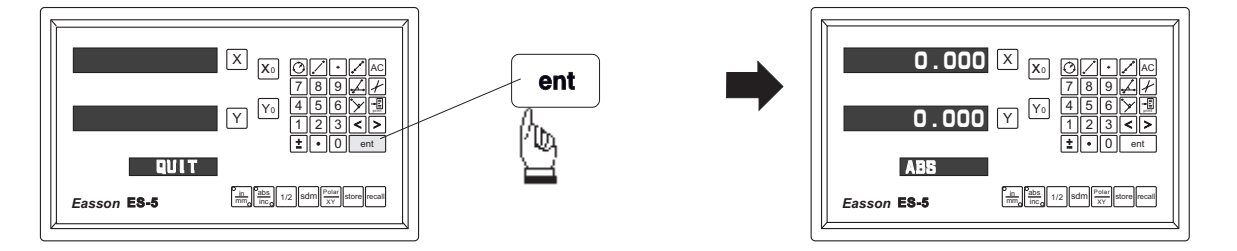

By pressing the ENTER key the DRO exits the SETUP program and is ready for machining operations. If use the error compensation function, you must turn off the DRO then power on the DRO again, otherwise your compensated value will invalid.

#### Appendix : RS-232C output Interface

ES-5 equipped with RS-232C output port to export data from ES-5 to a computer or an line printer, for measurement result print out or further data processing. pin layout of export port are as follows

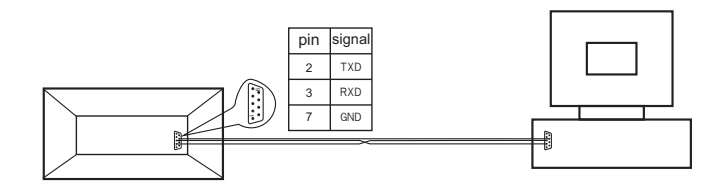

ES-5's RS-232C output parameters are as follows :

BAUD RATE: 9600bps DATA: 8 data bits STOP BITS: 1 stop bit

■ All data output from ES-5 are in ASCII format, the port can only export data from ES-5 to line printer or computer. ES-5 cannot accept any command from computer via the RS-232C port.

| $\begin{array}{c c} 0.000 & \times & & \\ \hline & & & \\ \hline & & & \\ \hline \hline & & & \\ \hline & & & \\ \hline & & & \\ \hline & & & \\ \hline & & & \\ \hline & & & \\ \hline & & & \\ \hline & & & \\ \hline & & & \\ \hline & & & \\ \hline & & & \\ \hline & & & \\ \hline \hline & & & \\ \hline \hline & & & \\ \hline \hline & & & \\ \hline \hline & & & \\ \hline \hline & & & \\ \hline \hline & & & \\ \hline \hline \hline \\ \hline & & & \\ \hline \hline \hline \\ \hline \hline \\ \hline \hline \hline \\ \hline \hline \hline \hline$ |  | press Print to activate the output |
|----------------------------------------------------------------------------------------------------|--|------------------------------------|
|----------------------------------------------------------------------------------------------------|--|------------------------------------|

RS-232C output function